Nuevo Aprendia

Nueva cita

# 

## \*\*\*\* ALERTA! INFORMACIÓN DE INTERÉS \*\*\*\* Registro De Aprendiz Instructor.

Así mismo, deberán ser normalizados en los próximos 7 días, de lo contario serán inactivados por el sistema.

Bienvenido al instructivo Aulapp, aquí encontrará toda la información para realizar el proceso de registro de aprendices de tipo instructores, por favor continúe y lea atentamente cada recomendación.

Cámara de Comercio

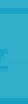

Documento Erróneo

# Contenido

 Registro de aprendiz instructor......
 Registro de aprendiz instructor con pa
 Registro de aprendiz instructor con exe
 Registro de aprendiz instructor sin dat
 Registro de aprendiz instructor cuando inactivos o sin cédula física.....

| saporte                                      | 38 |
|----------------------------------------------|----|
| cepciona biometrica                          | 43 |
| tos precardados                              | 56 |
| o los perif <sup>°</sup> ricos se encuentran |    |
|                                              | 61 |
| ***********                                  |    |

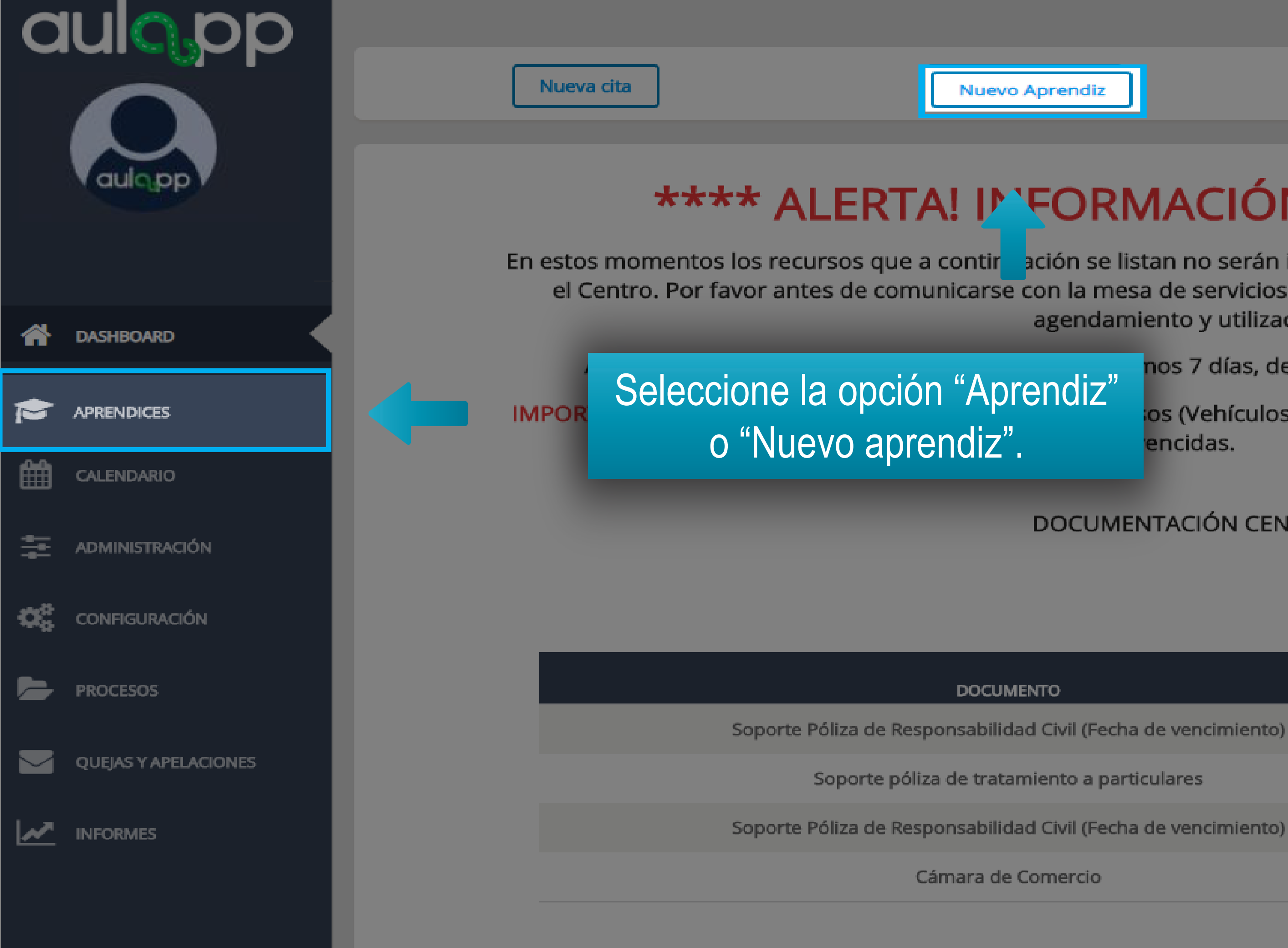

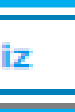

## \*\*\*\* ALERTA! INFORMACIÓN DE INTERÉS \*\*\*\*

En estos momentos los recursos que a contiración se listan no serán inactivados en el sistema y podrán ser utilizados por el Centro. Por favor antes de comunicarse con la mesa de servicios, verifique que el recurso esté disponible para el agendamiento y utilización.

nos 7 días, de lo contario serán inactivados por el sistema.

os (Vehículos e Instructores) con documentos que tengan fechas encidas.

DOCUMENTACIÓN CENTRO

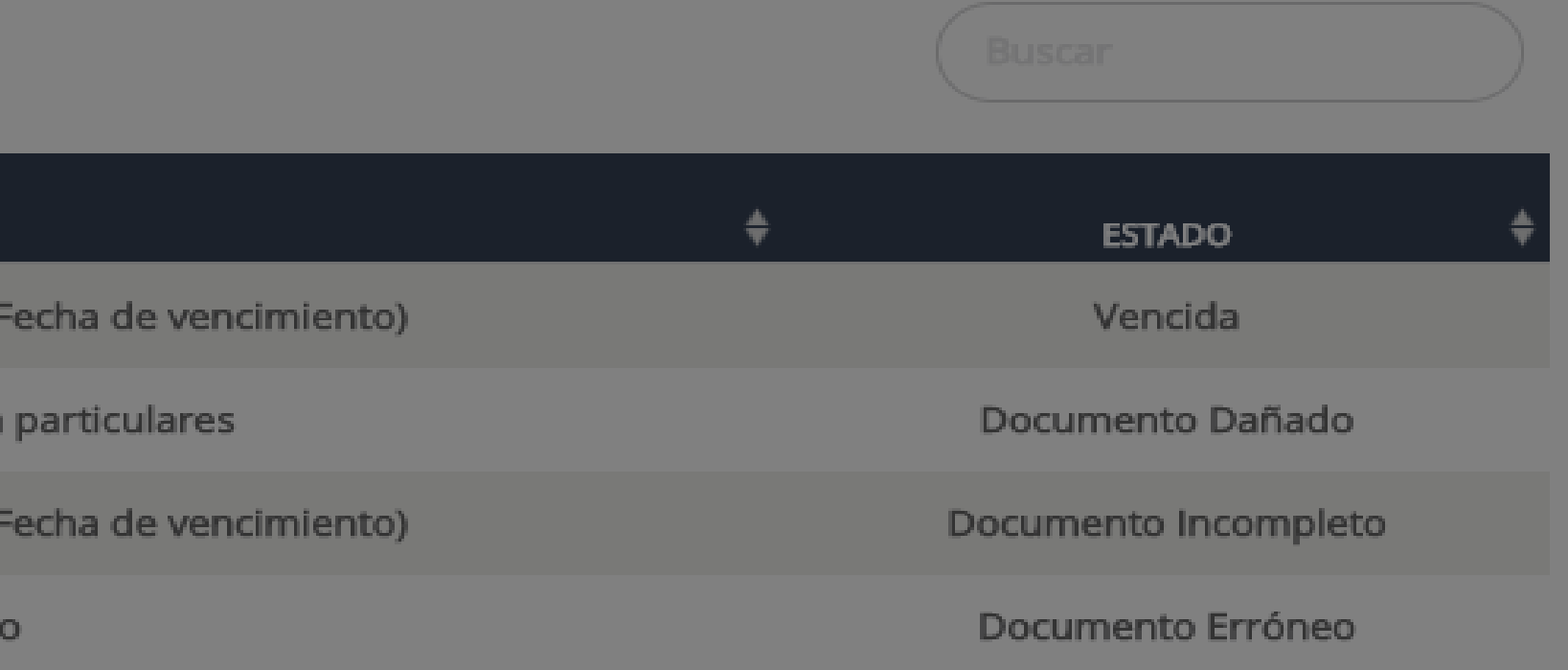

| a        | ulopp                | Apre          | andices<br>Activos               | Inact      | ívos |
|----------|----------------------|---------------|----------------------------------|------------|------|
|          | aulopp               | Nuevo Aprendi |                                  | Seleccione | "Nu  |
|          |                      | documento 🔶   | NOMBRE                           | TELÉFONO   | ŧ co |
| *        | DASHBOARD            | w1514510      | OMAR ALEJANDRO HURTADO<br>AVELLA | 3225102100 | aula |
| <b>P</b> | APRENDICES           | 1057600380    | Aprendiz nueve A dos B uno       | 3102151220 | ebai |
| <u>ا</u> | CALENDARIO           | 1057600381    | Aprendiz diez A dos B uno        | 3102151220 | ebai |
| ÷.       | ADMINISTRACIÓN       | 1057600382    | Aprendiz once A dos B uno        | 3102151220 | ebai |
| ¢,       | CONFIGURACIÓN        | 1057600383    | Aprendiz doce A dos B uno        | 3102151220 | ebai |
|          | PROCESOS             | 1057600384    | Aprendiz trece A dos B uno       | 3102151220 | ebar |
|          | QUEJAS Y APELACIONES | 1057600385    | Aprendiz catorce A dos B uno     | 3102151220 | ebai |
| ~        | INFORMES             | 1057600386    | Aprendiz quince A dos B uno      | 3102151220 | ebai |

| OFF                   | Certificados  | OFF      |                |                        |
|-----------------------|---------------|----------|----------------|------------------------|
| evo Aprendiz".        |               |          |                |                        |
| RREO ELECTRÓNICO      | ♦ SEDE ♦      | estado 🗘 | ENROLAMIENTO 🗘 | ACCIONES               |
| ppprueba19a@gmail.com | CEA<br>ADRIÁN | •        | •              | Teditar                |
| n12039@yahoo.com      | CEA<br>ADRIÁN | •        | •              | The detaile and editar |
| n120310@yahoo.com     | CEA<br>ADRIÁN | •        | •              | The detaile and editar |
| n120311@yahoo.com     | CEA<br>ADRIÁN | •        | •              | The detaile and editar |
| n120312@yahoo.com     | CEA<br>ADRIÁN | •        | •              | The detaile and editar |
| n120313@yahoo.com     | CEA<br>ADRIÁN | •        | •              | The detaile and editar |
| n120314@yahoo.com     | CEA<br>ADRIÁN | •        | •              | The detaile and editar |
| n120315@yahoo.com     | CEA<br>ADRIÁN | •        | •              | The detaile Contar     |

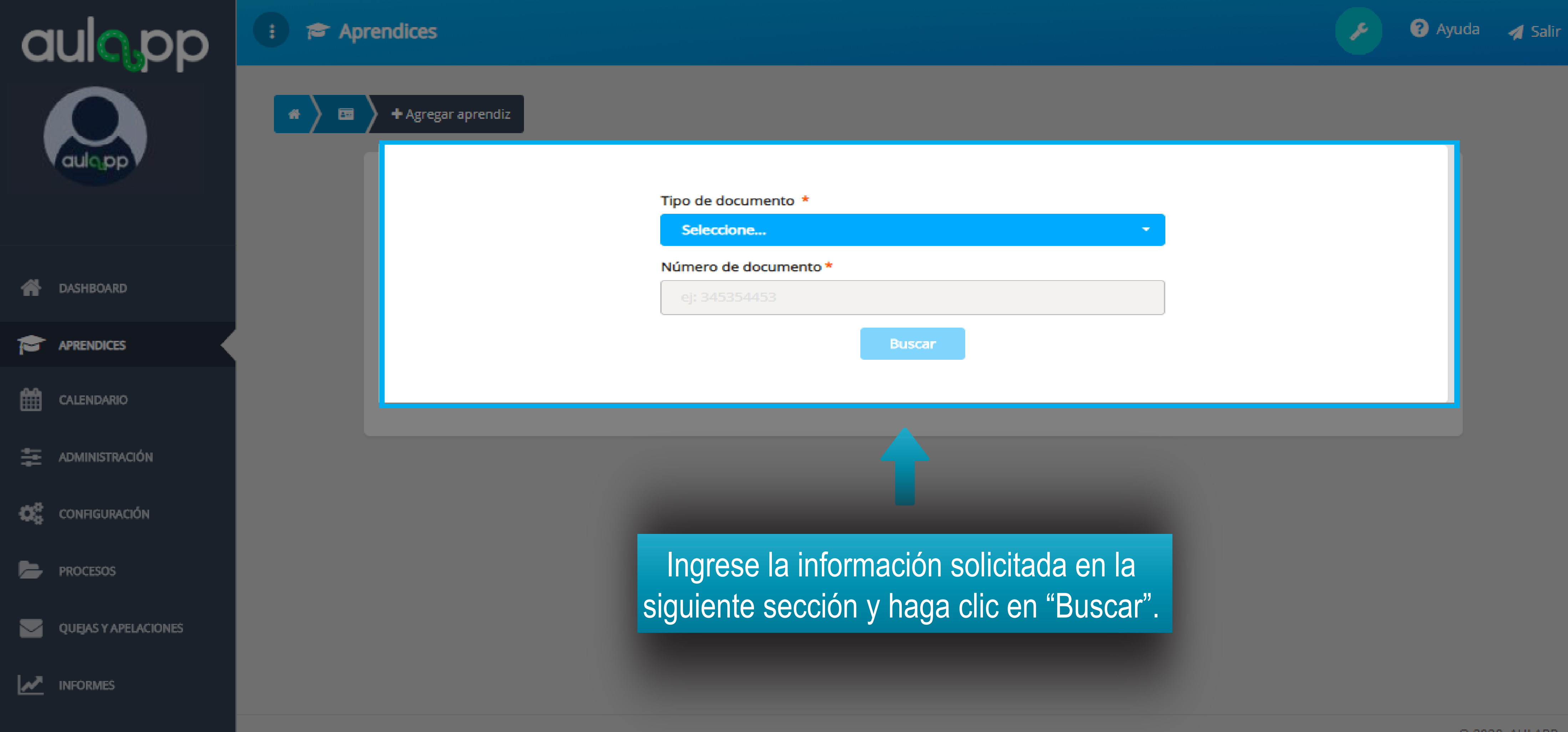

© 2020, AULAPP

Al realizar este proceso se cargarán los datos del usuario automáticamente, estos serán traídos del registro realizado en la compra del PIN, los campos que aparezcan en blanco deberán ser completados por el usuario.

| Contraction   Contraction Contraction Contr |                      |                               | L |
|----------------------------------------------------------------------------------------------------|----------------------|-------------------------------|---|
| Ingrese los dat<br>que queden e<br>blanco solicitac<br>en el formulari                                                                                                    | os<br>n<br>los<br>0. |                               |   |
|                                                                                                    |                      | Pago<br>Curso *<br>Seleccione |   |

| Informac | ción general  |                    |                 |                      |                | Registro digitalizado de la       |
|----------|---------------|--------------------|-----------------|----------------------|----------------|-----------------------------------|
| $\geq$   | ej: usuario   | @correo.com        |                 |                      | Validar Correo | (tamaño máximo 2MB, formatos pdf, |
| ۵        | ej: 313456    | 7344               |                 |                      |                | png, jpeg y jpg)                  |
| e.       | ej: 874545    | 45                 |                 |                      |                |                                   |
| (Ē)      | Seleccione    | <u></u>            |                 |                      | -              |                                   |
|          | ej: Calle 43  | 3 # 106 - 33, Bogo | otá - Cundinama | rca                  |                |                                   |
| ш        | ej: 22/10/1   | 1991               |                 |                      |                |                                   |
|          |               |                    |                 |                      |                | % Adjuntar                        |
| Contacto | de emerger    | ncia               |                 |                      |                |                                   |
| [        | ej: Juan Pére | 22                 |                 | ej: 3158796899       | 9              |                                   |
|          |               |                    |                 |                      |                |                                   |
|          |               |                    |                 |                      |                |                                   |
|          |               |                    |                 |                      |                |                                   |
|          |               |                    |                 |                      |                | _                                 |
|          |               |                    |                 |                      |                | -                                 |
|          |               |                    |                 | Tarifa:              |                |                                   |
|          |               |                    |                 | Total:<br>Fecha Pago | ):             |                                   |
|          |               |                    |                 | Estado:              |                |                                   |
|          |               |                    | Validar PIN     |                      |                |                                   |
|          | Atrás         | Siguiente          | Finalizar       |                      |                |                                   |

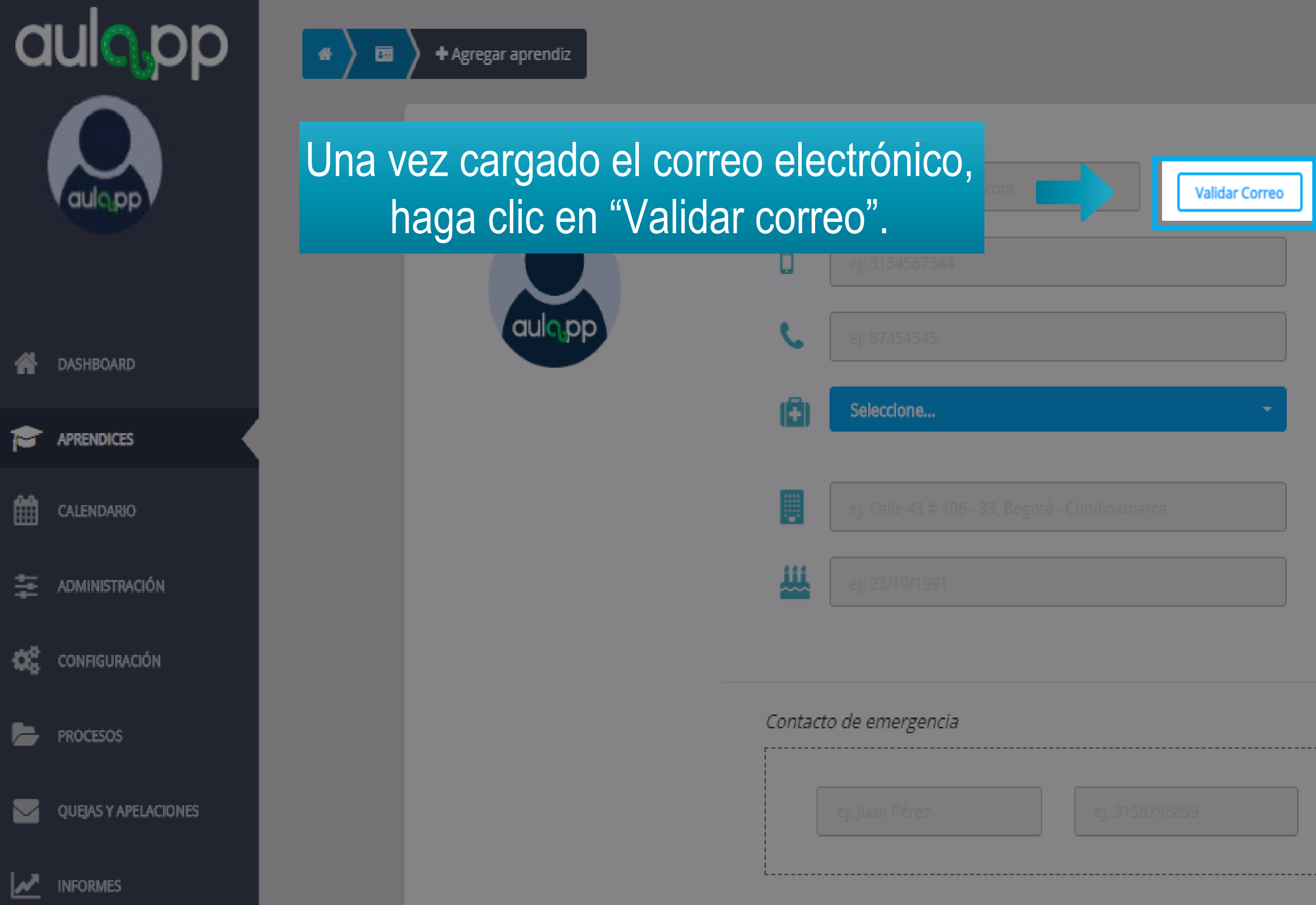

### Registro digitalizado de la solicitud

(tamaño máximo 2MB, formatos pdf, png, jpeg y jpg)

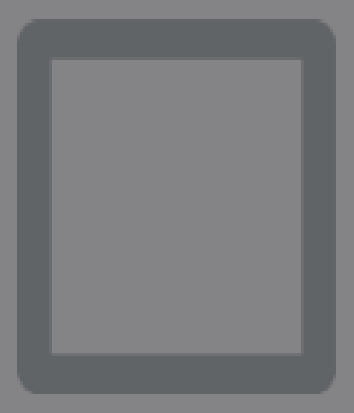

**⊗ Adjuntar** 

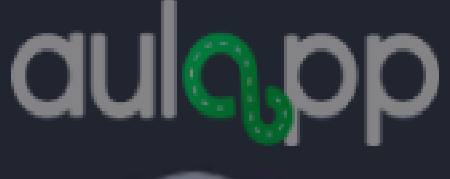

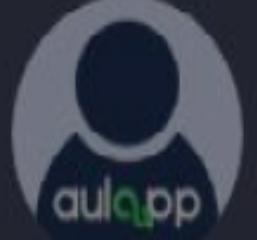

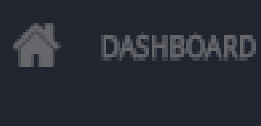

APRENDICES

雦 CALENDARIO

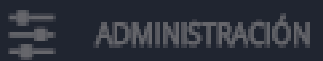

Q, CONFIGURACIÓN

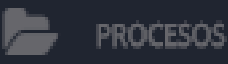

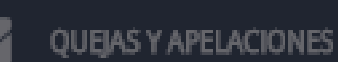

INFORMES

×

A continuación emergerá una pantalla la cual indicará que el correo no fue validado exitosamente, recuerde que el correo debe ser único en la plataforma.

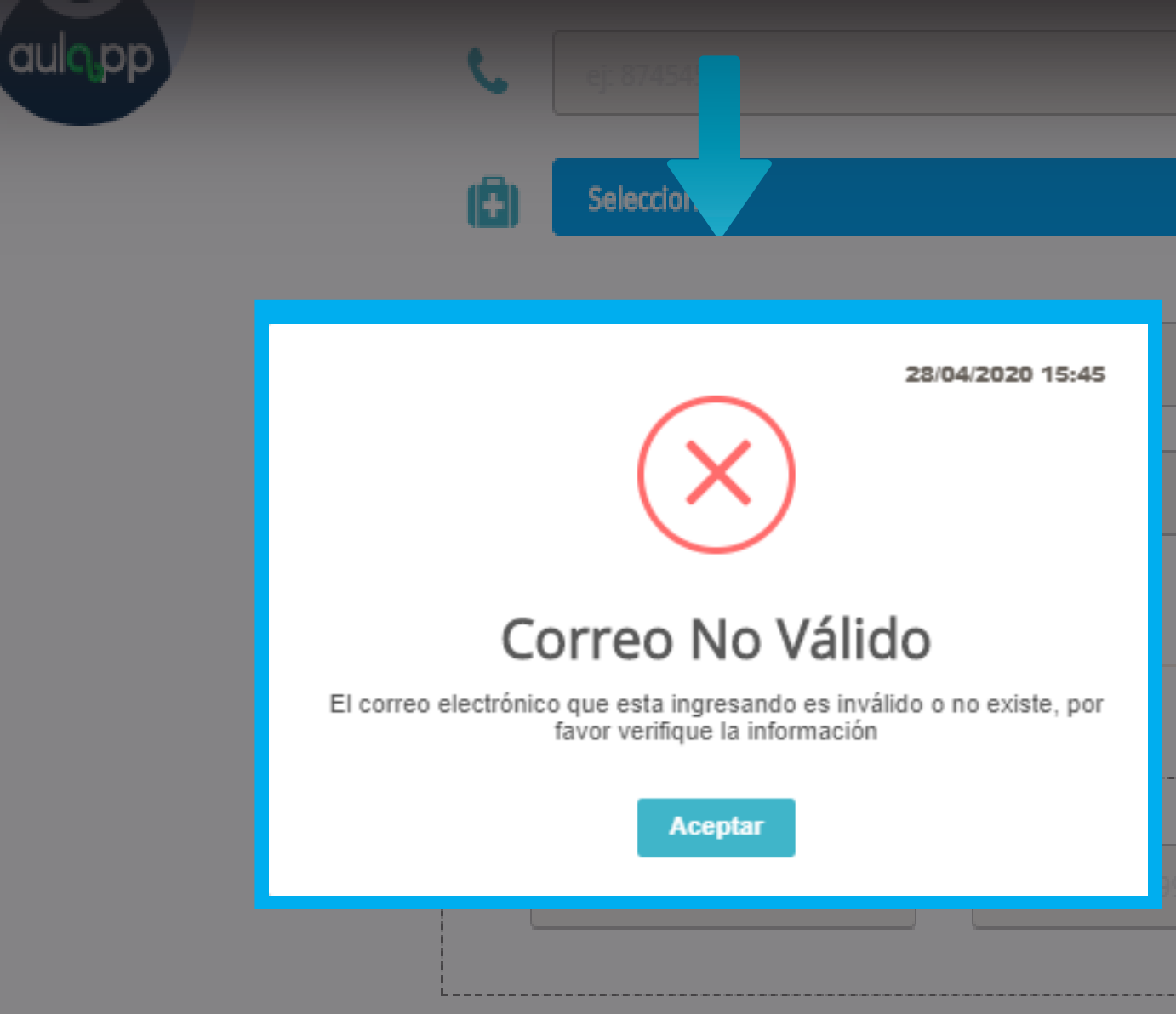

+ Agregar aprendiz

alizado

, jpeg y

| -<br>- |            |
|--------|------------|
|        |            |
|        | ⊗ Adjuntar |
|        |            |
|        |            |

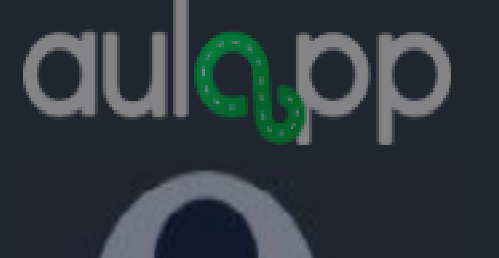

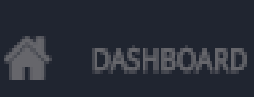

APRENDICES

餔 CALENDARIO

2

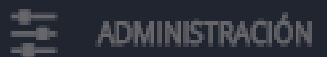

 $\mathbf{Q}_{\mathbf{a}}^{\mathbf{a}}$ CONFIGURACIÓN

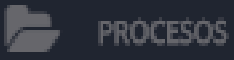

 $\checkmark$ 

QUEJAS Y APELACIONES

~ INFORMES Si la validación del correo fue exitosa observará el siguiente mensaje en la ventana emergente.

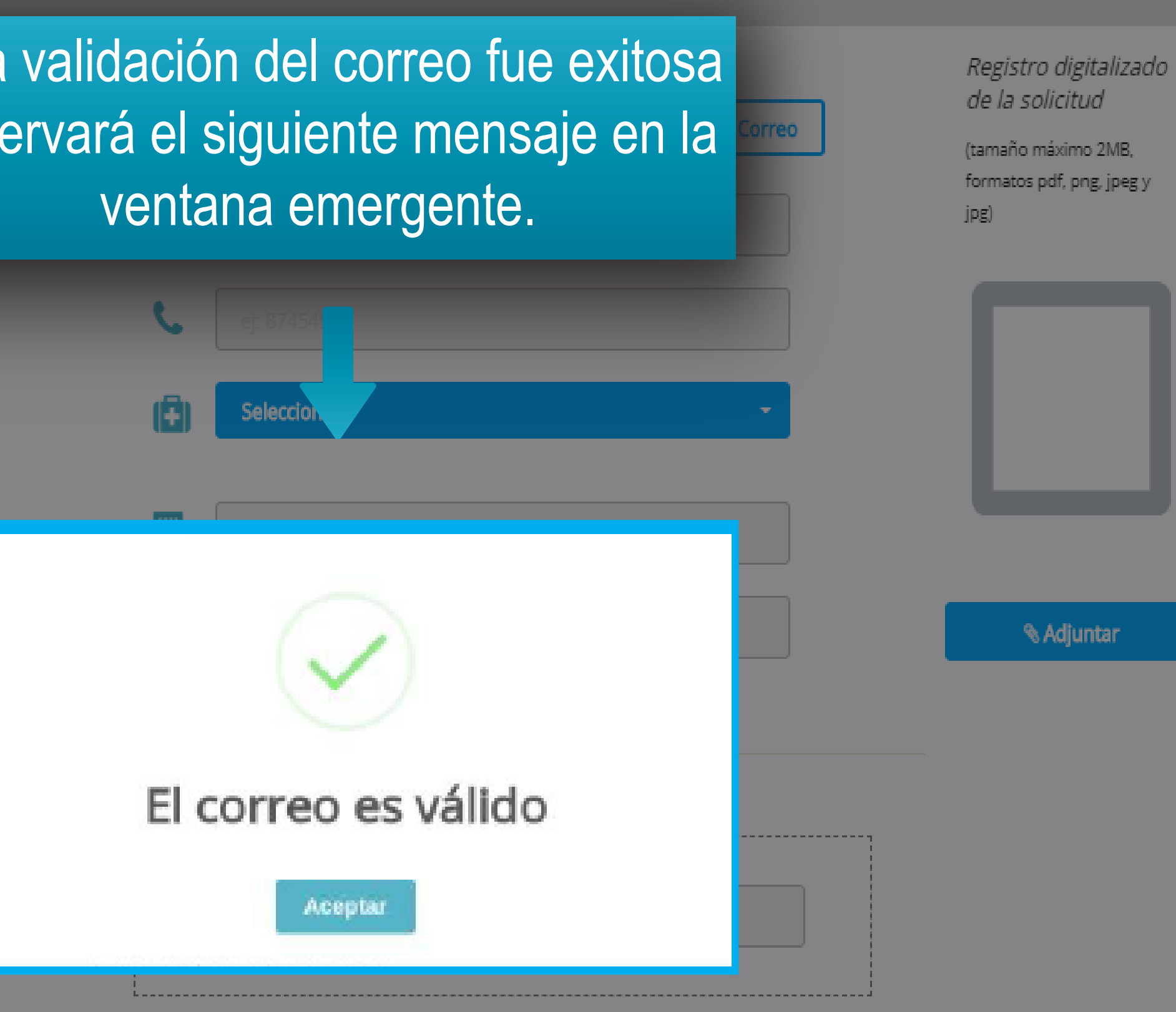

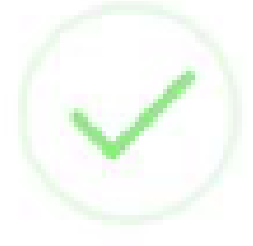

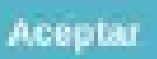

aulopp

| aulopp               | Agregar aprendiz      |                                              |        |
|----------------------|-----------------------|----------------------------------------------|--------|
|                      |                       | Información general                          |        |
|                      |                       | ej: usuario@correo.com                       |        |
| aulopp               |                       | ej: 3134567344                               |        |
|                      | aulopp                | ej: 87454545                                 |        |
| প dashboard          | Adjuntar el "Registro | o digitalizado de la                         |        |
|                      | de uso de datos perso | liene la autorización<br>males (habeas data) | arca   |
| CALENDARIO           |                       |                                              |        |
|                      |                       |                                              |        |
| CONFIGURACIÓN        |                       | Contacto de emergencia                       |        |
| PROCESOS             |                       | air Iune Dáras                               | 07060  |
| QUEJAS Y APELACIONES |                       |                                              | 01 900 |
|                      |                       |                                              |        |

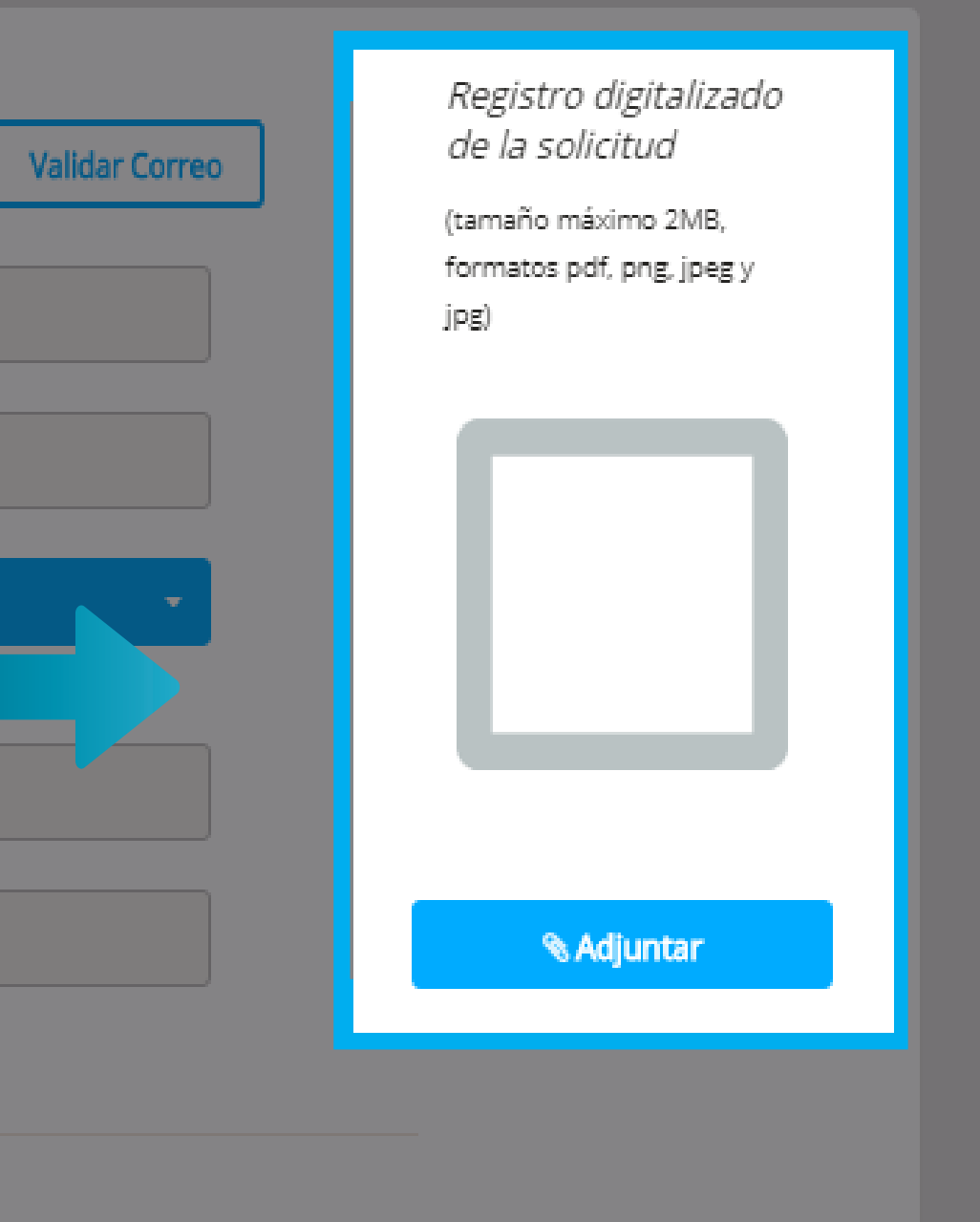

99

\_ \_ \_ \_ \_ \_ \_ \_ \_ \_ \_ \_ \_ \_ \_ \_ \_ \_ \_

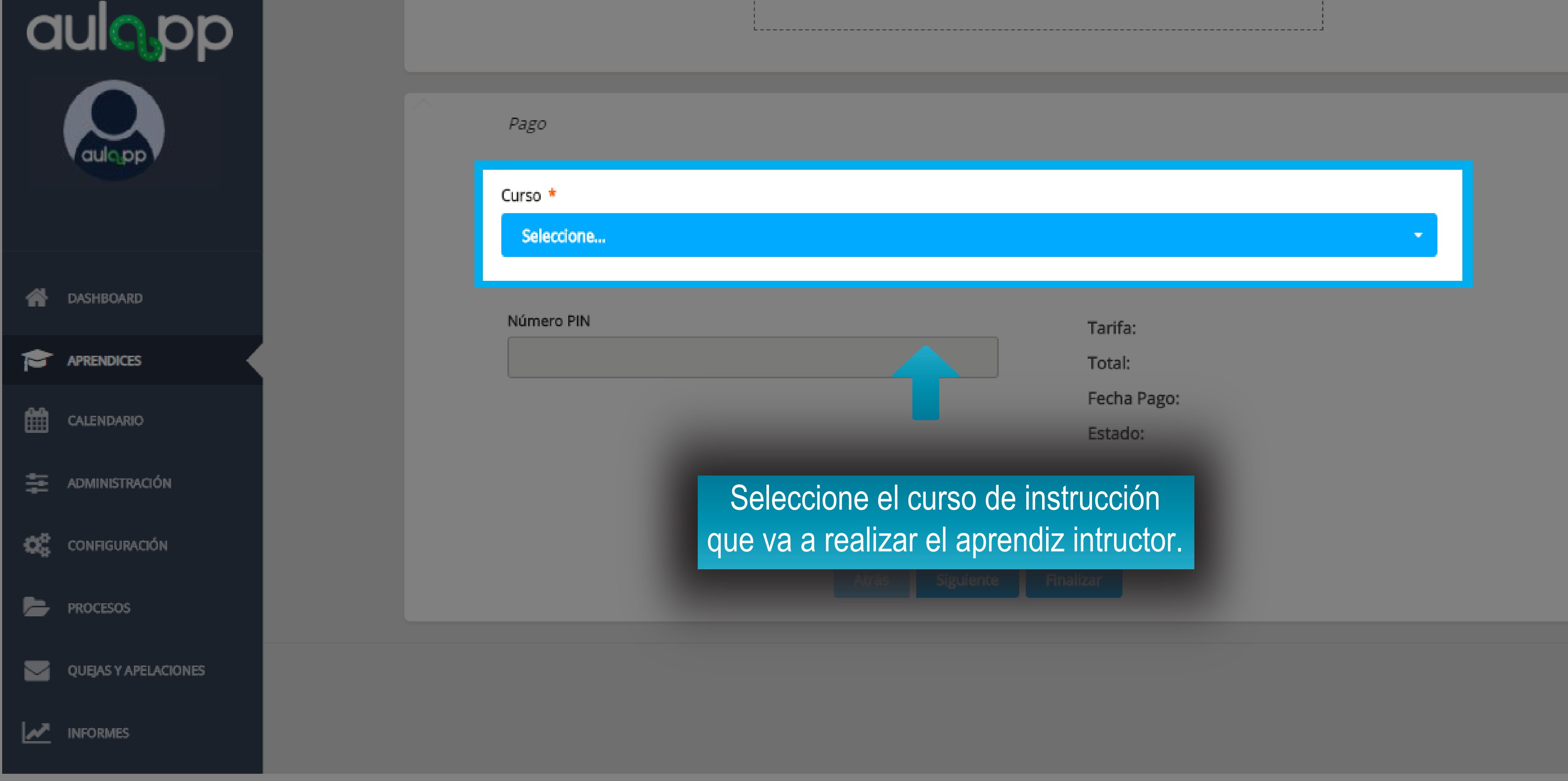

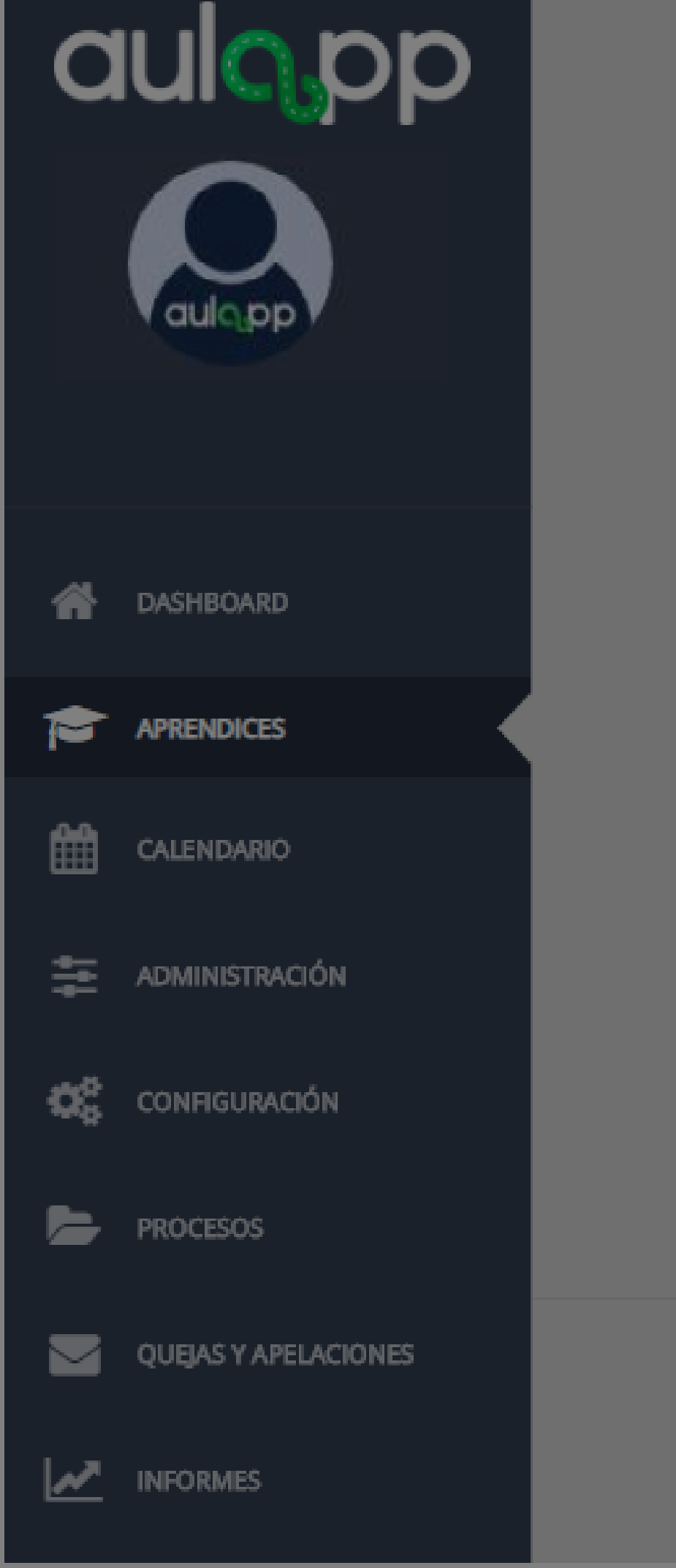

| Pago                                               |
|----------------------------------------------------|
| Curso *                                            |
| Seleccione                                         |
|                                                    |
| Licencia de conducción *                           |
| Seleccione un archivo                              |
| (tamaño máximo 7MB, formatos pdf, png, jpeg y jpg) |
|                                                    |

## IC3 Instructor - Vehículos articulados servicio público

Número PIN

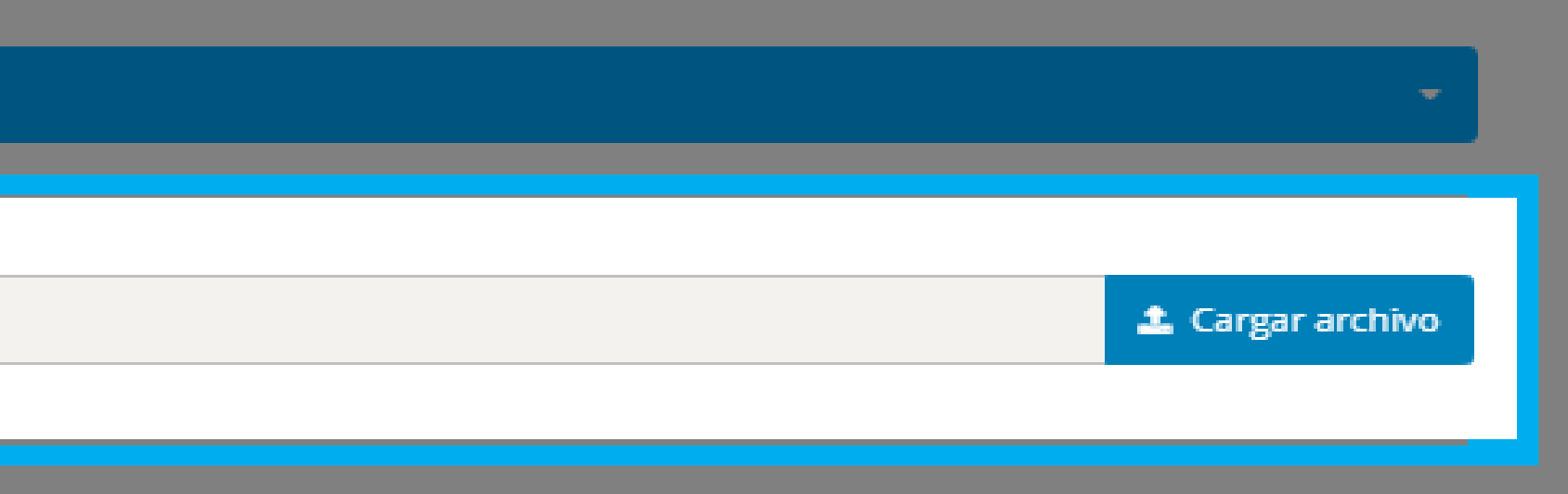

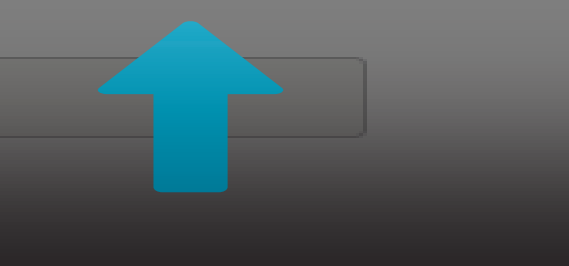

| Tarifa: | :    |
|---------|------|
| Total:  |      |
| Fecha   | Page |

Al seleccione el curso de instrucción se desplegara la opción para adjuntar la licencia de conducción actual vigente.

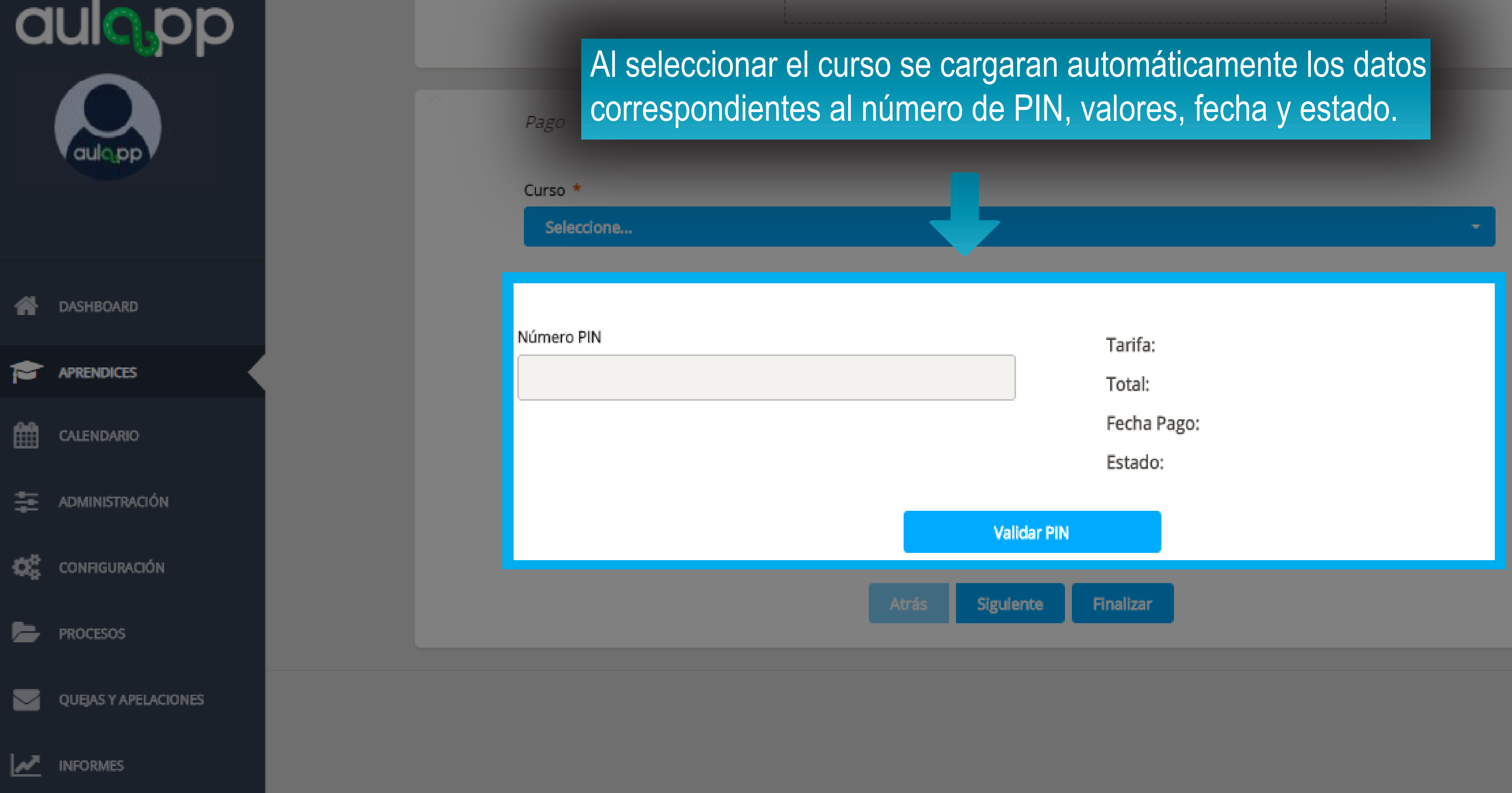

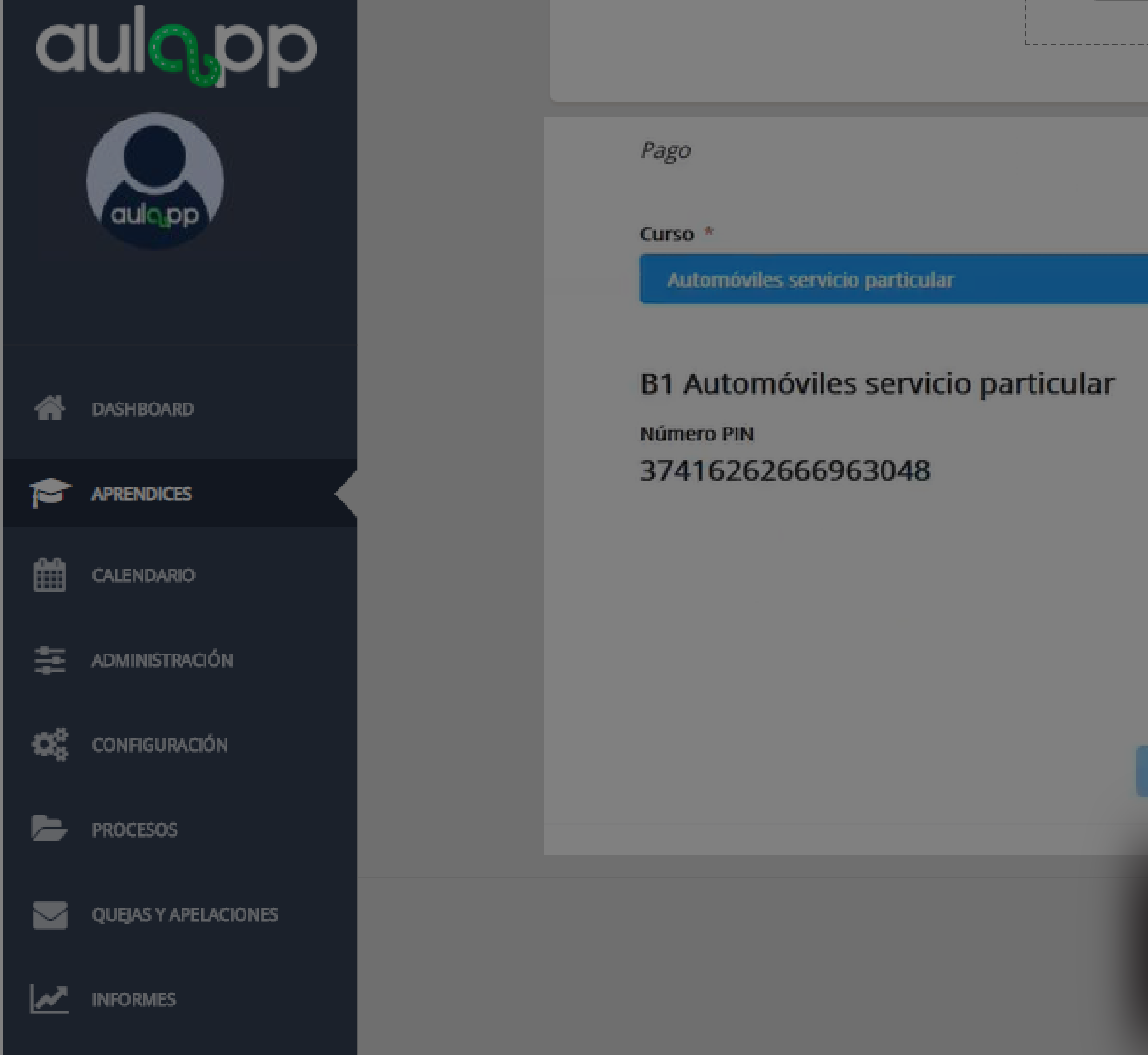

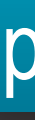

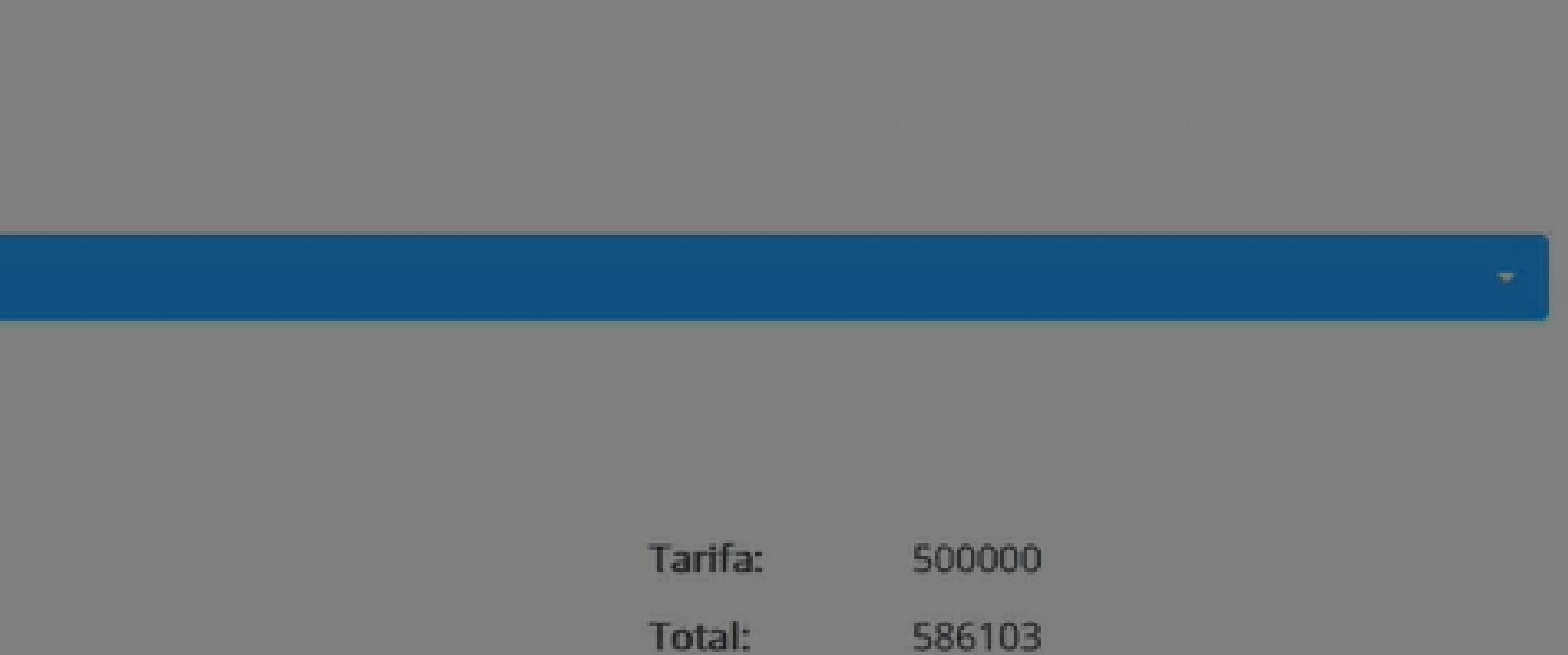

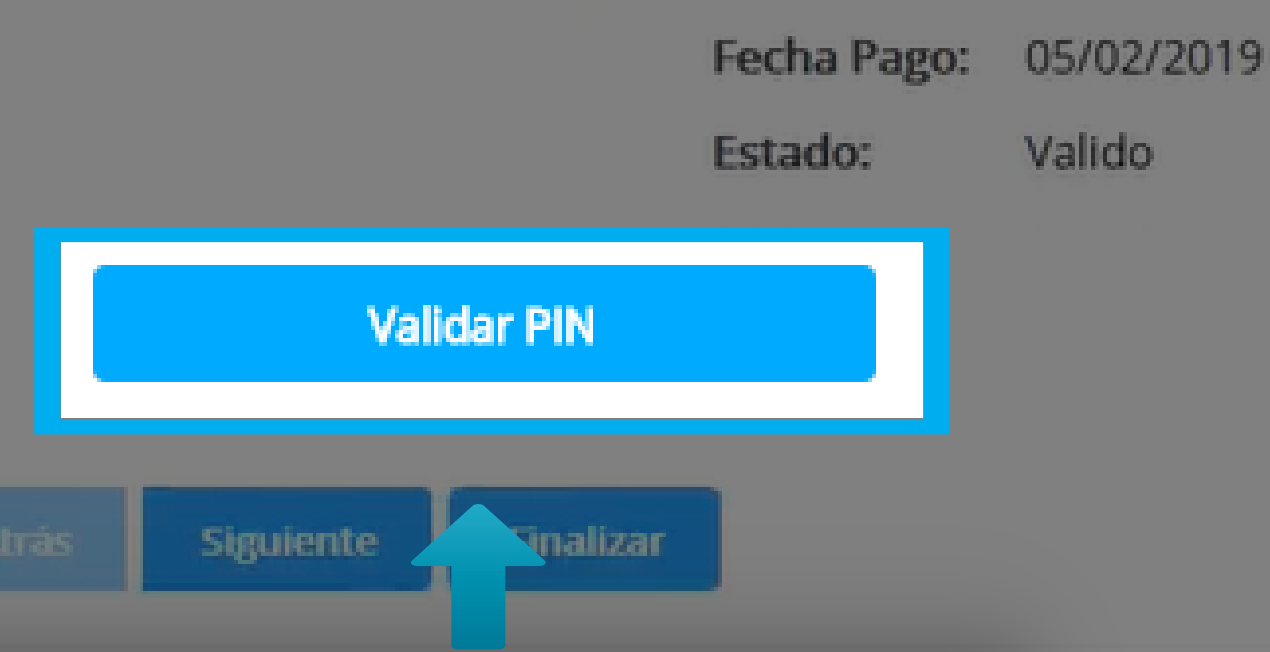

## Haga clic en "Valida PIN" para verificar la información.

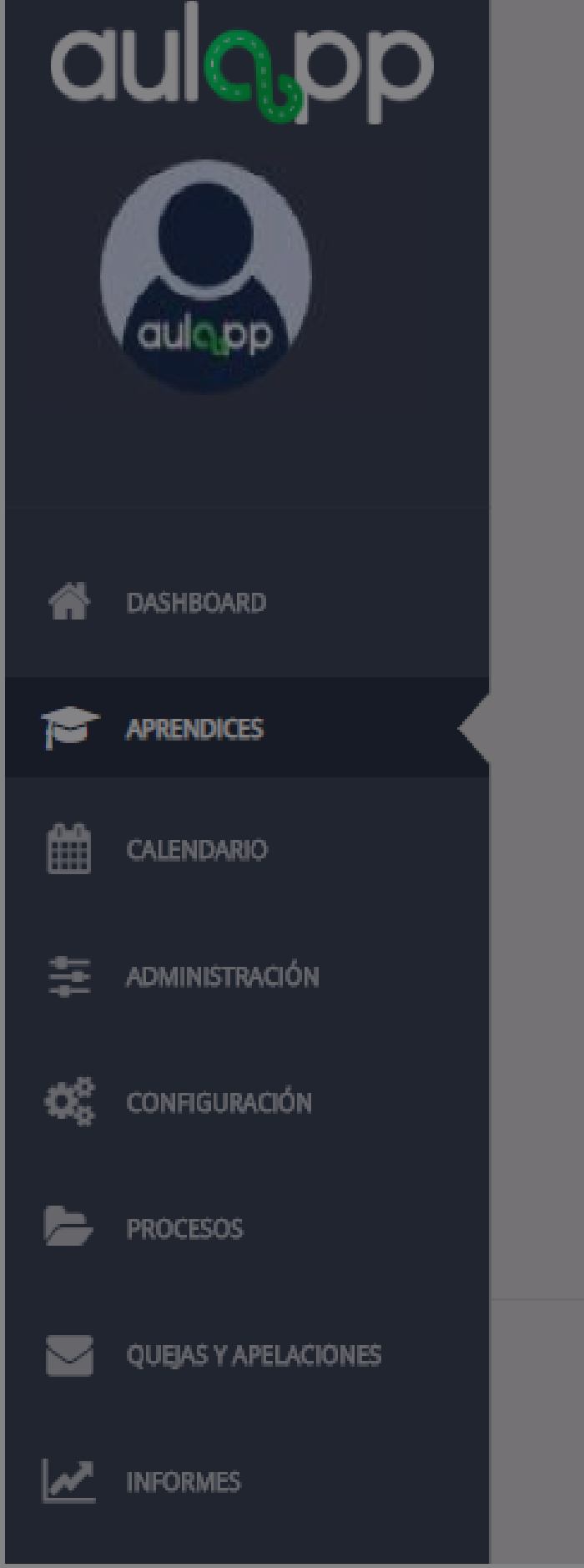

## <sup>Pat</sup> A continuación emergerá una ventana la cual le indicará que el PIN se ha validado exitosamente".

Seleccione...

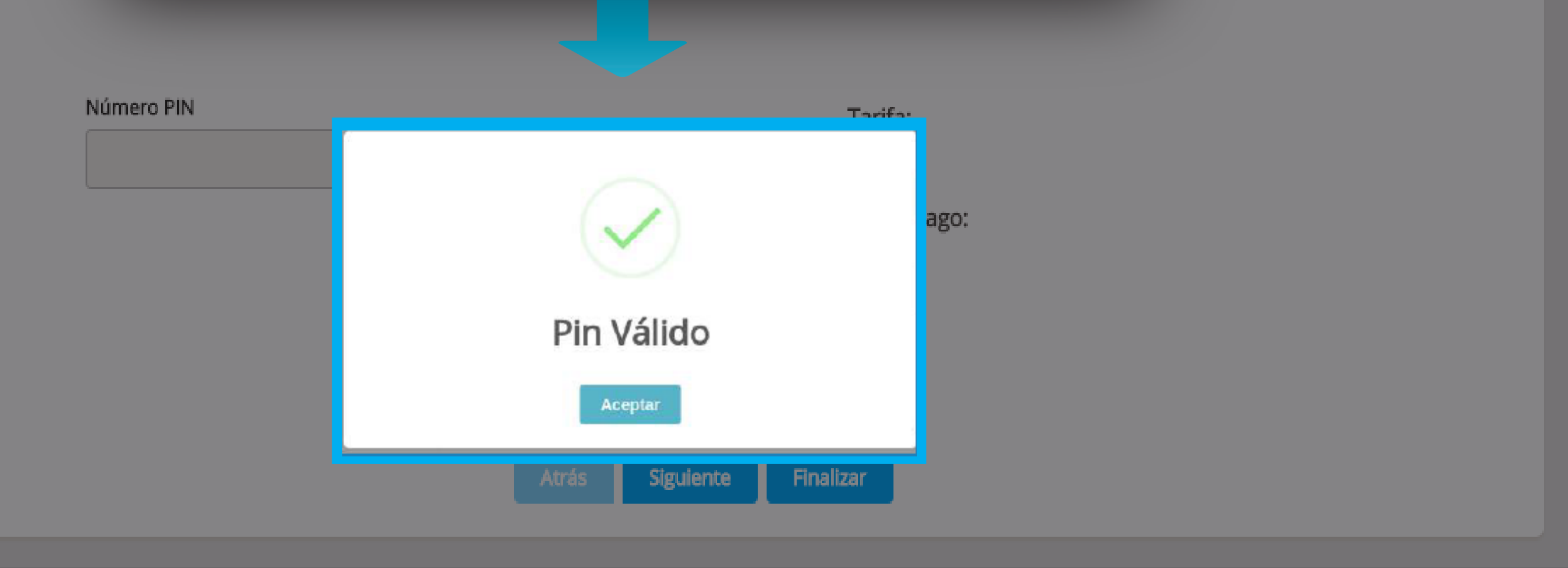

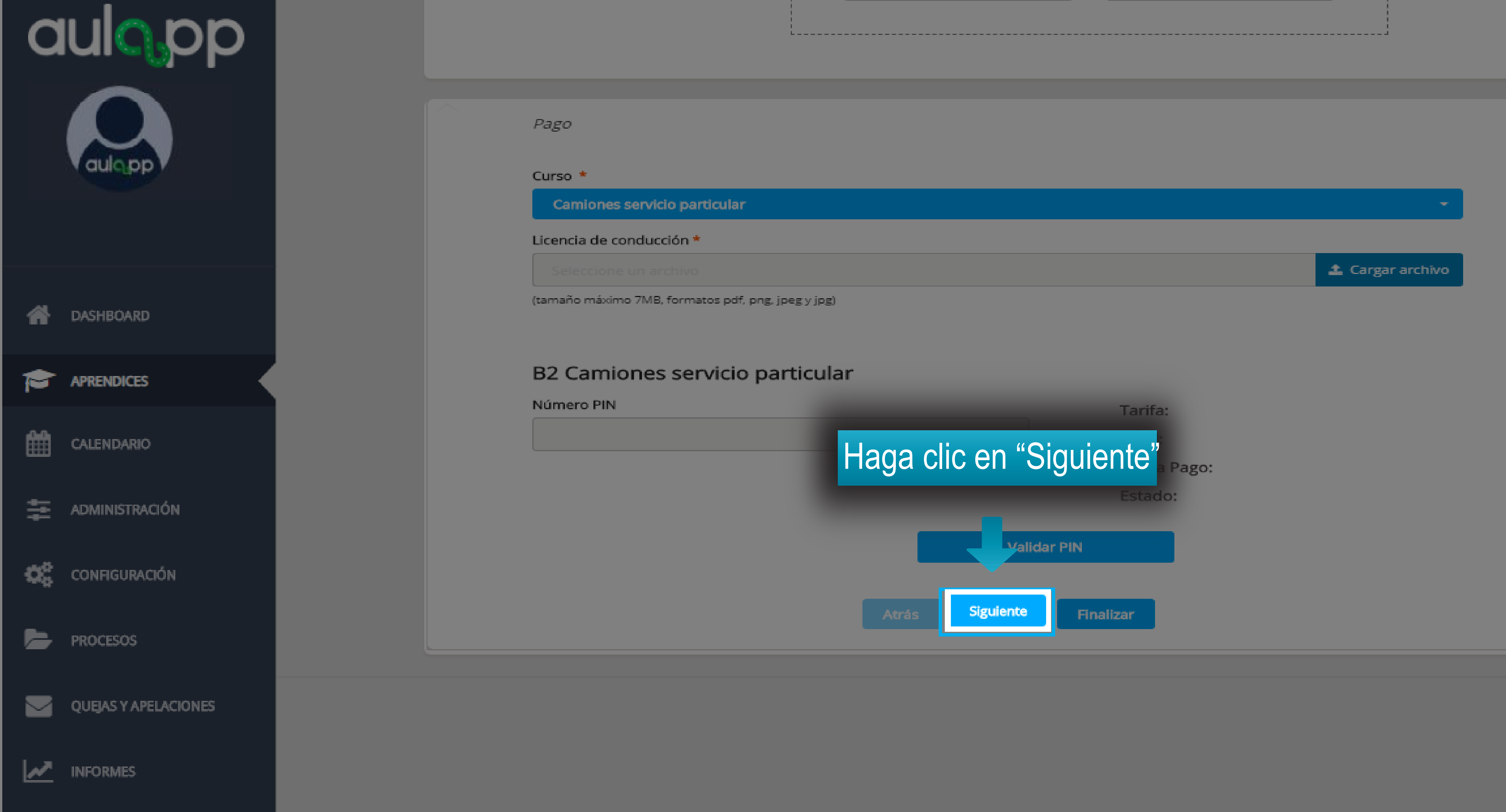

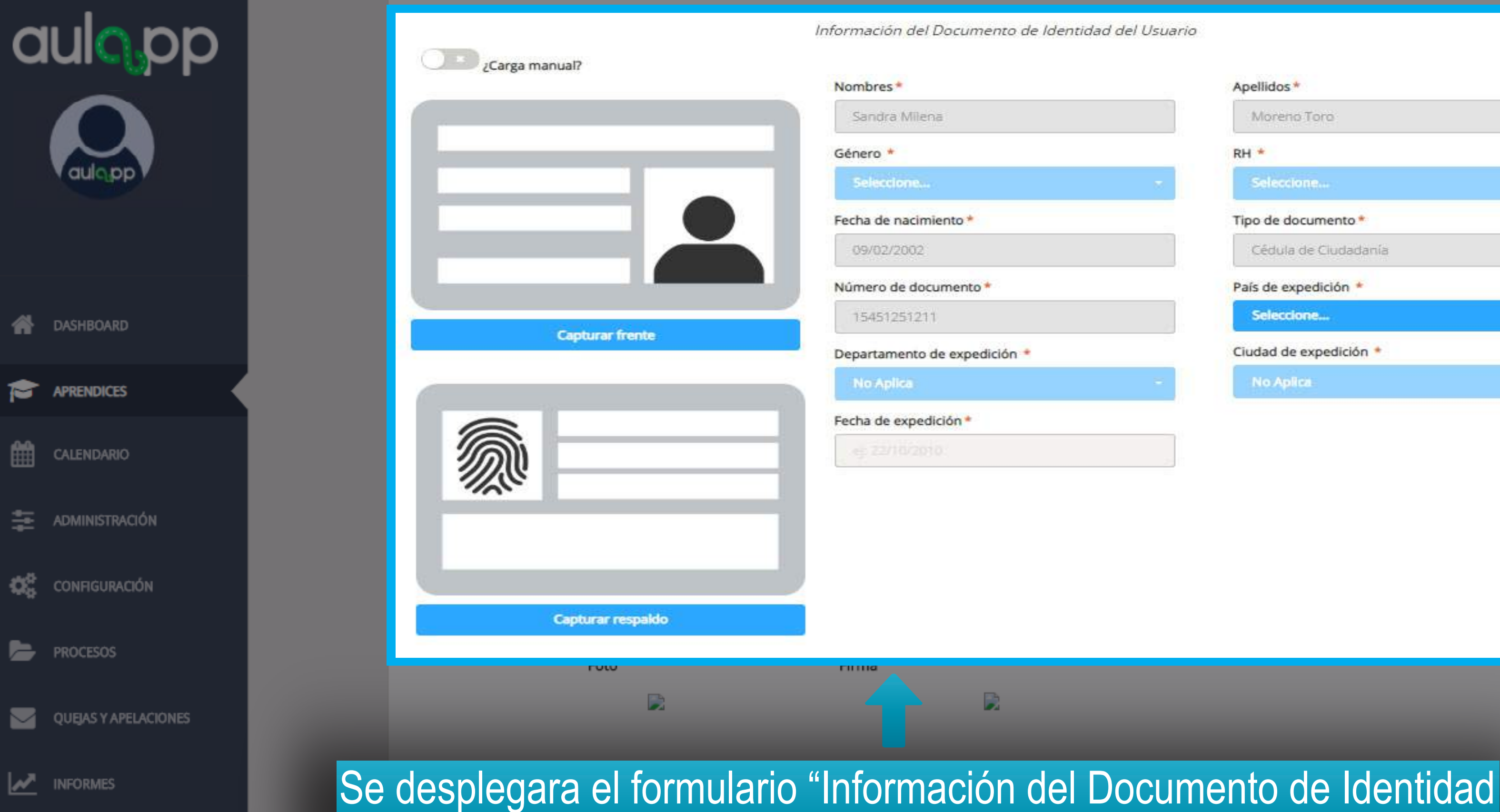

del Usuario" algunos de estos datos estarán pre-cargados.

# Apellidos\* Moreno Toro RH \* Tipo de documento\* Cédula de Ciudadanía País de expedición \* Seleccione... Ciudad de expedición \*

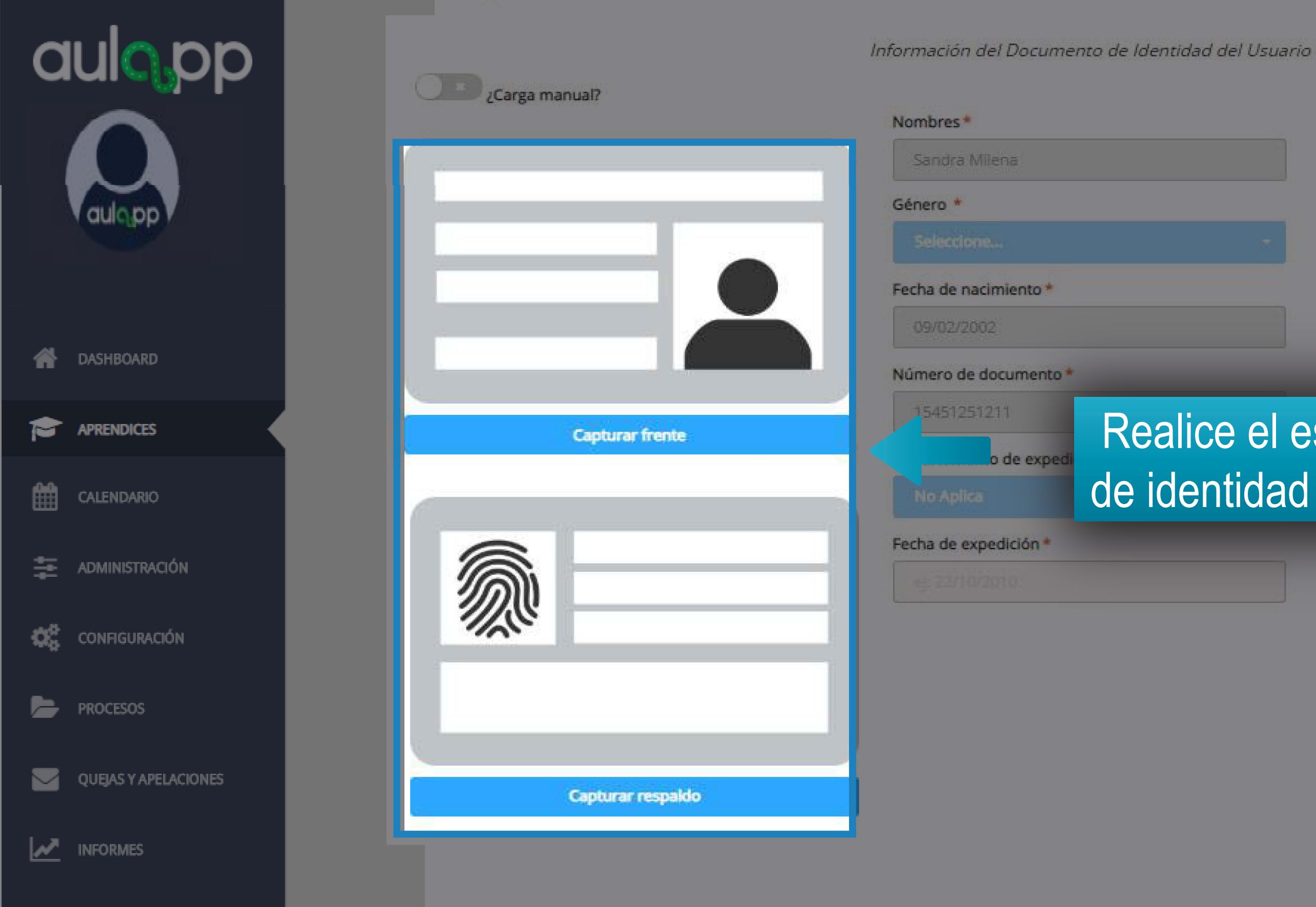

| Moreno Toro         |  |
|---------------------|--|
| RH *                |  |
| Seleccione          |  |
| Tipo de documento * |  |
| Cédula de Ciudadaní |  |

## Realice el escaneo del documento de identidad del aprendiz instructor.

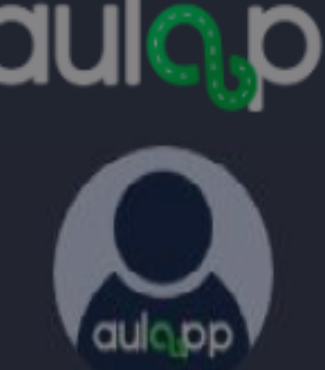

DASHBOARD

Los datos del formulario se cargaran automáticamente en los campos correspondientes después del escaneo del documento.

CONFIGURACIÓN

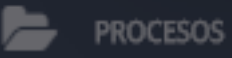

 $\checkmark$ 

QUEJAS Y APELACIÓNES

M INFORMES

Información del Documento de Identidad del Usuario

## ¿Carga manual?

| Nombres *                    | Apellidos *            |
|------------------------------|------------------------|
| Sandra Milena                | Moreno Toro            |
| Género *                     | RH *                   |
| Selectiones.                 | - Seleccione           |
| Fecha de nacimiento *        | Tipo de documento *    |
| 09/02/2002                   | Cédula de Ciudadanía   |
| Número de documento *        | País de expedición *   |
| 15451251211                  | Seleccione             |
| Departamento de expedición * | Ciudad de expedición * |
| No Aplica                    | - No Aplica            |
| Fecha de expedición *        |                        |
|                              |                        |

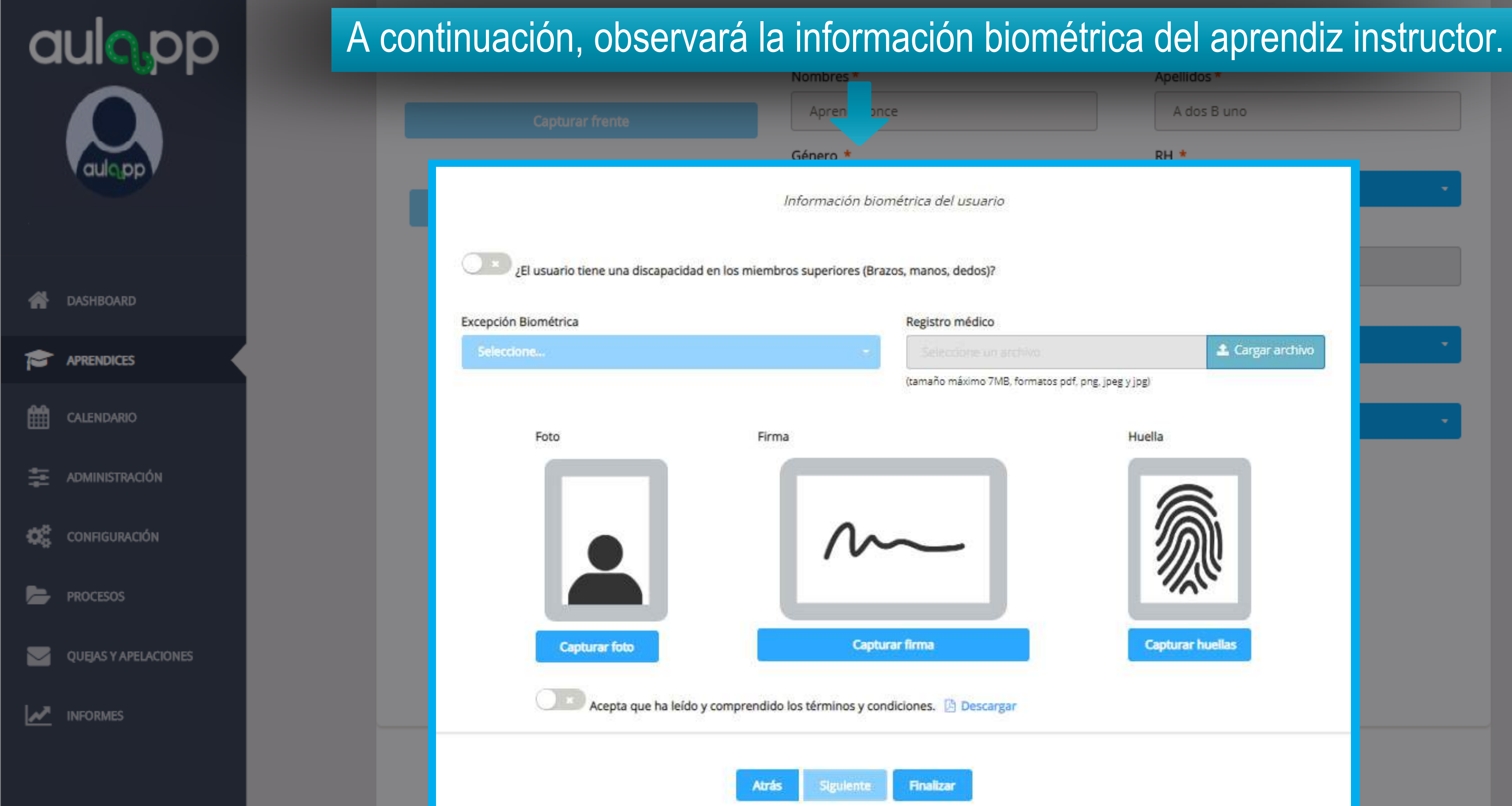

|                       | Apellidos *      |   |
|-----------------------|------------------|---|
|                       | A dos B uno      |   |
|                       | RH *             |   |
|                       |                  |   |
|                       |                  |   |
|                       |                  |   |
|                       |                  |   |
|                       |                  |   |
|                       | 🛓 Cargar archivo | • |
| pdf, png, jpeg y jpg) |                  |   |
|                       |                  | - |
| Hue                   | lla              |   |
| - F                   |                  |   |
| _                     |                  |   |
| _                     |                  |   |
|                       |                  |   |
|                       |                  |   |
|                       | apturar huellas  |   |
|                       |                  |   |
|                       |                  |   |
|                       |                  |   |
|                       |                  |   |

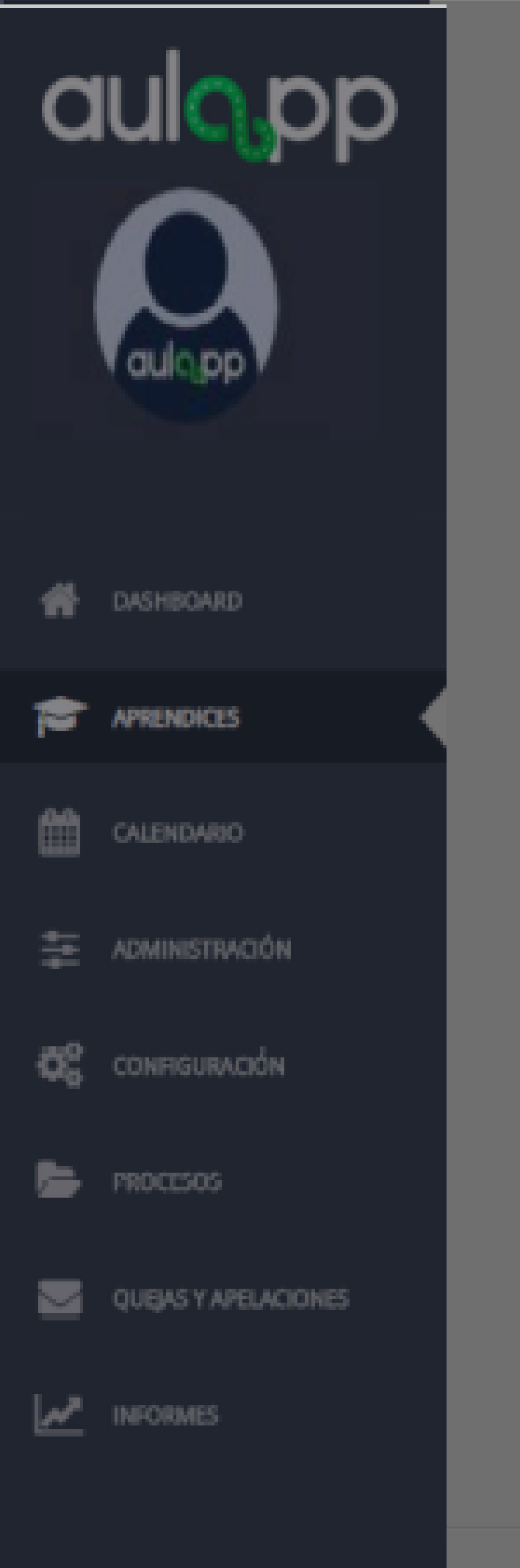

El usuario tiene una discap

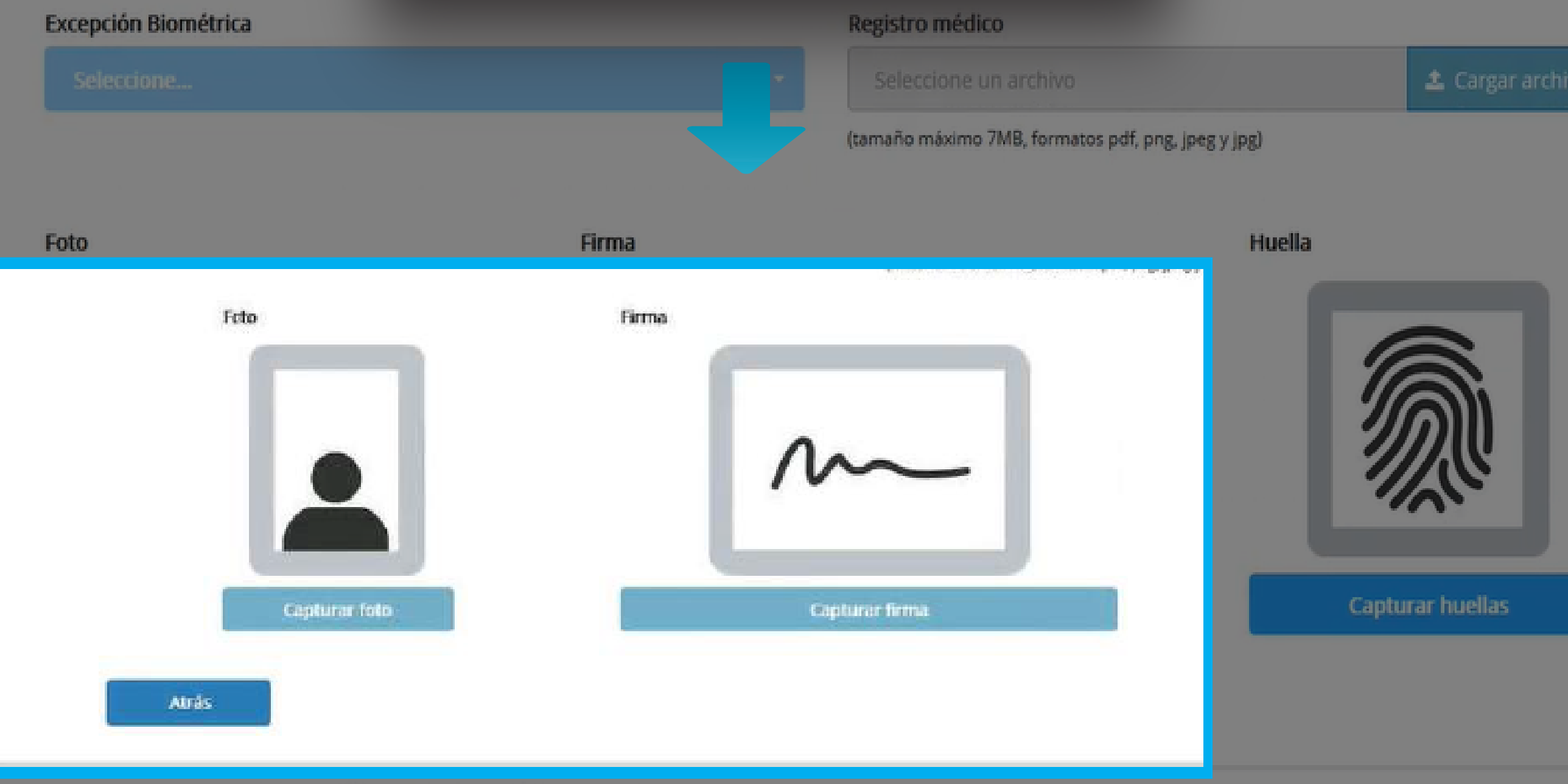

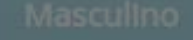

RH

## Realice la captura de la foto y la firma en los campos solicitados.

© 2018, AULAPP

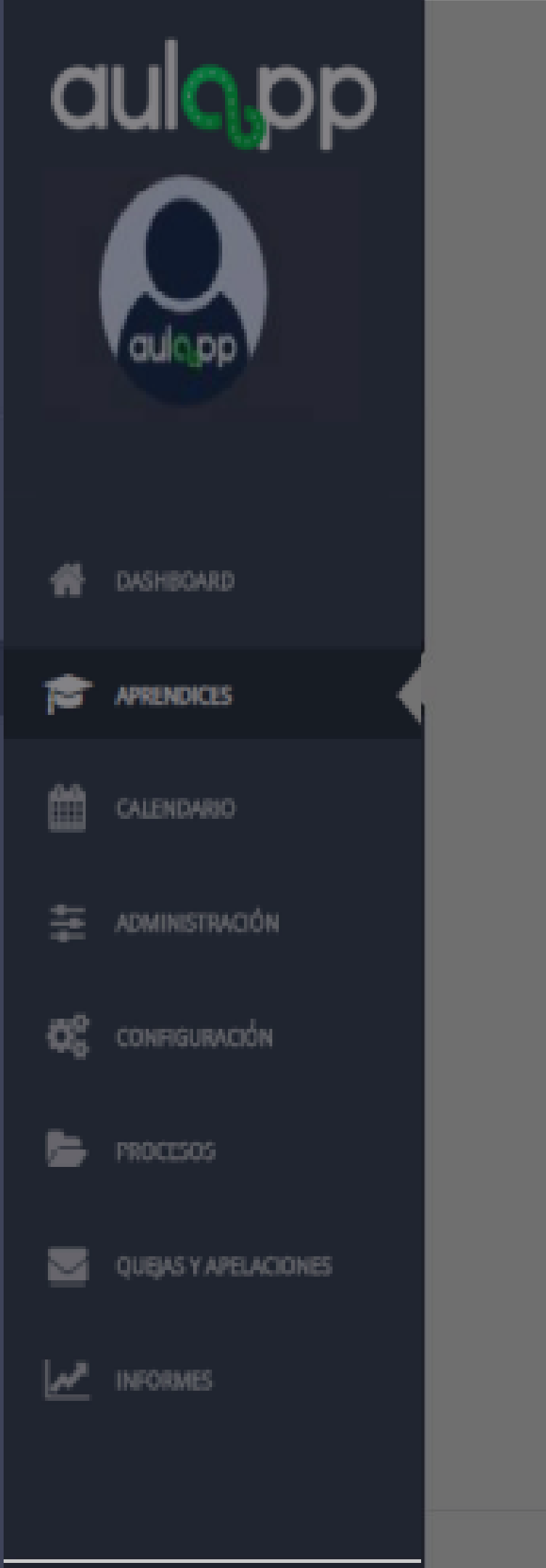

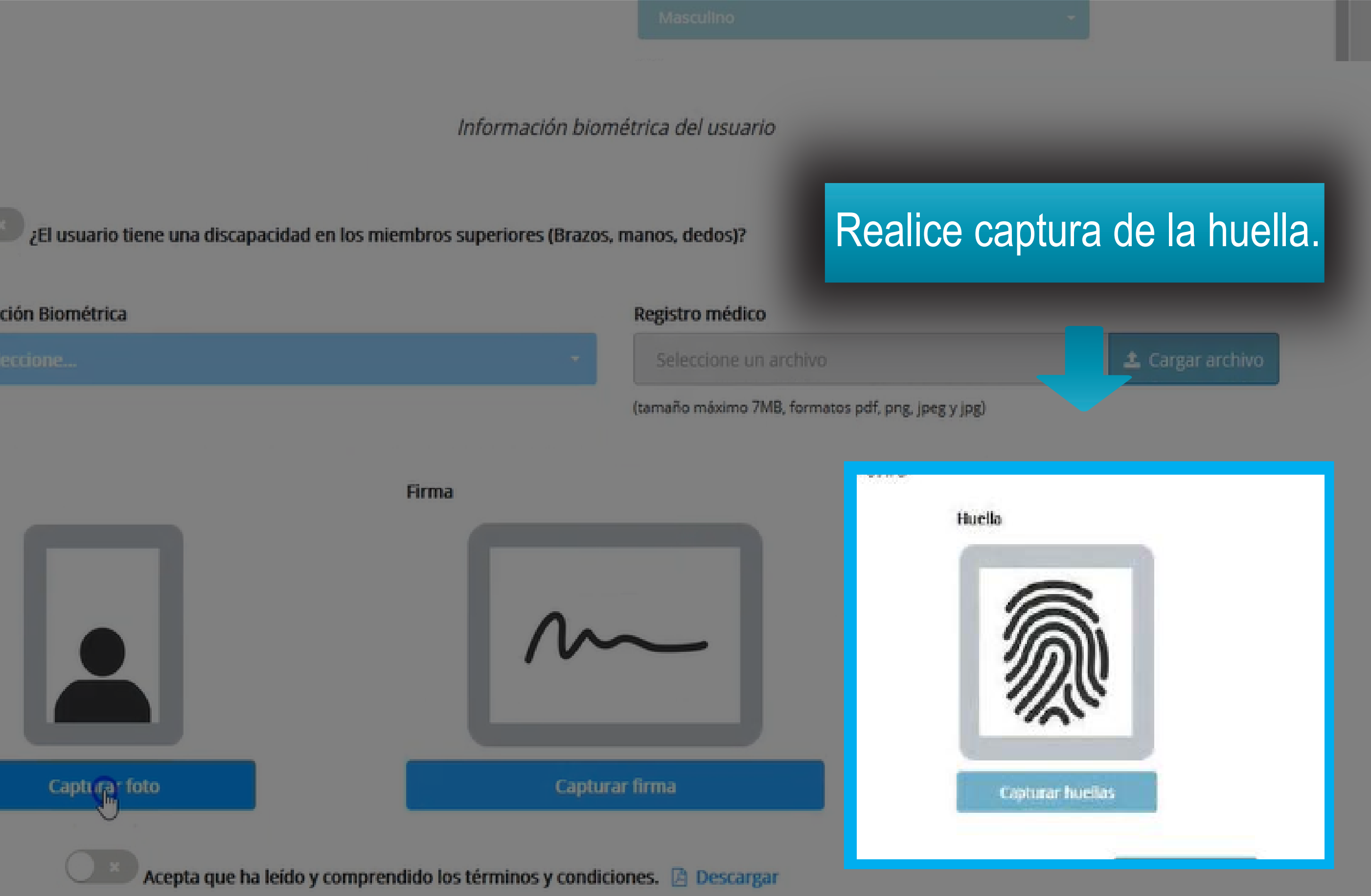

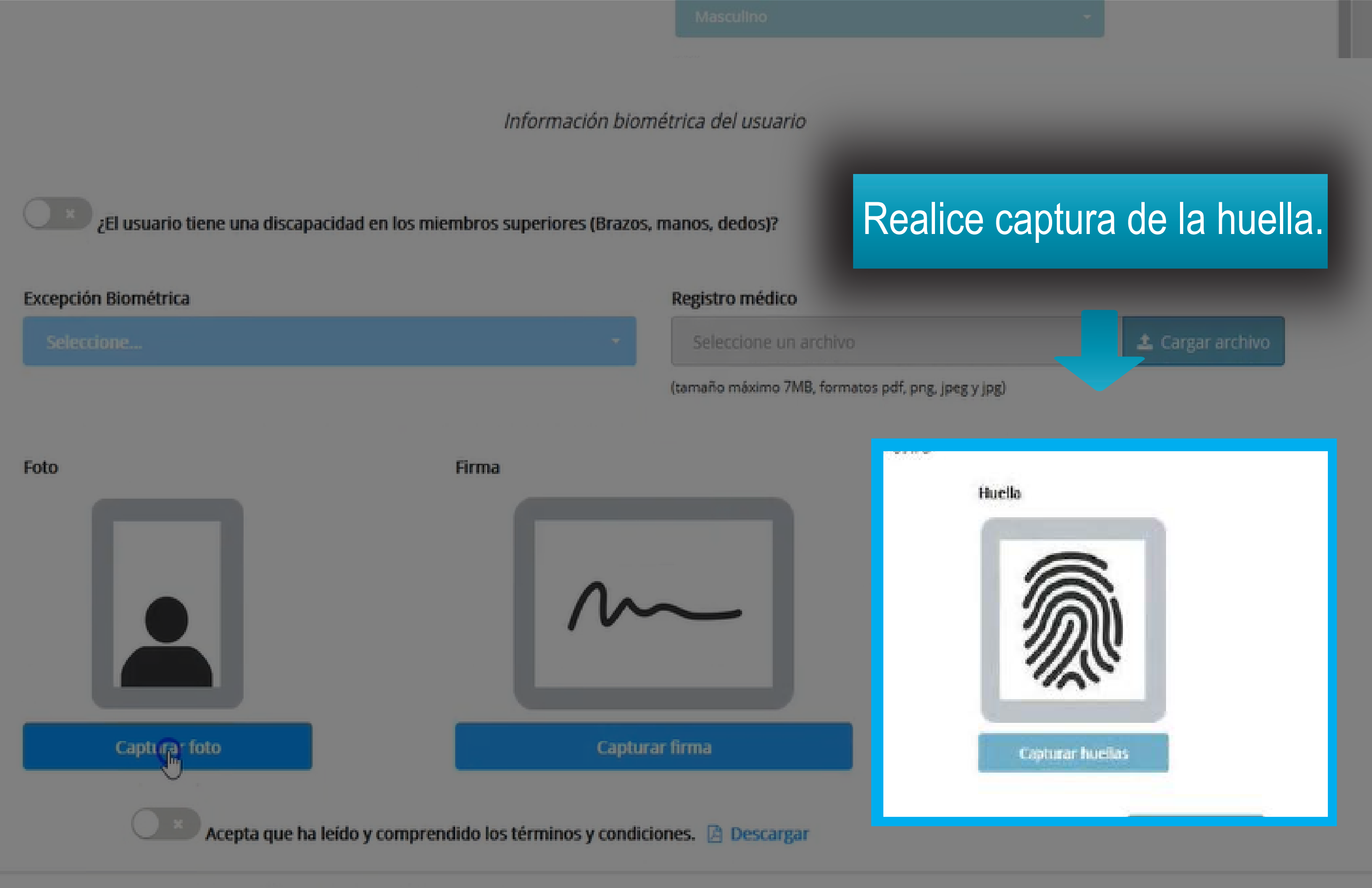

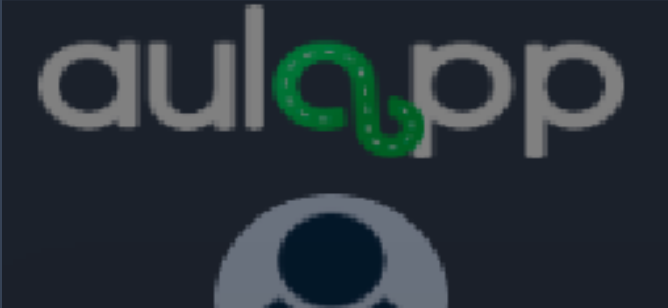

Una vez haya leído y aceptado los términos de tratamiento de datos personales, deberá hacer clic en el botón "Aceptar".

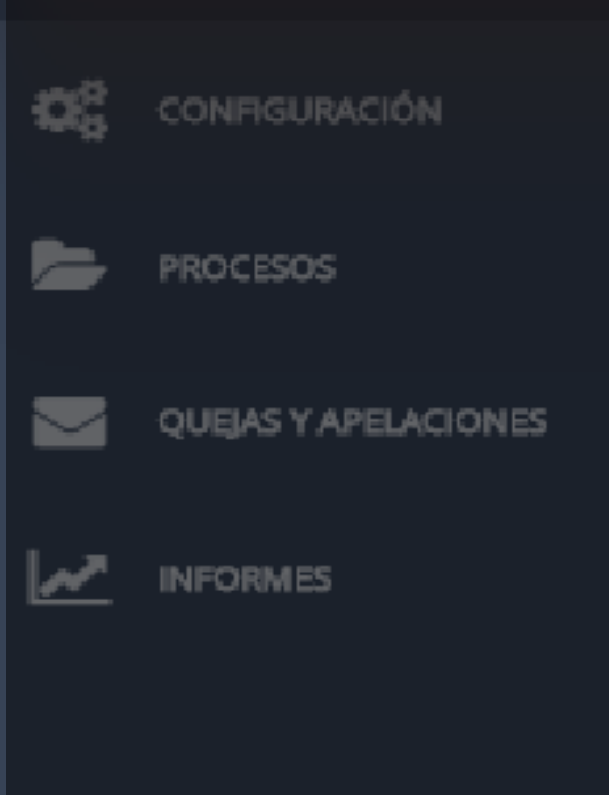

Capturar respaldo

Excepció

autorización.

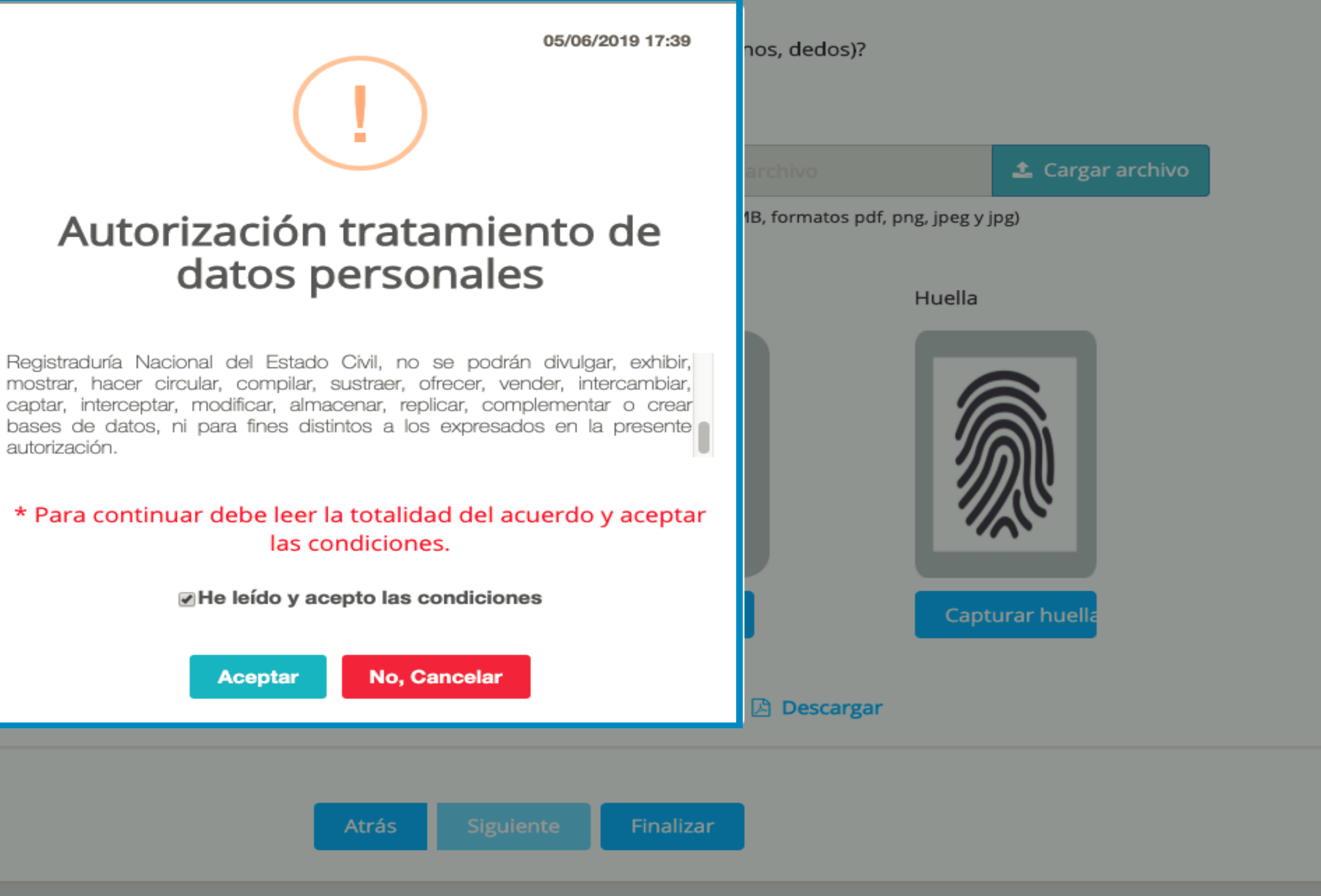

### Información biométrica del usuario

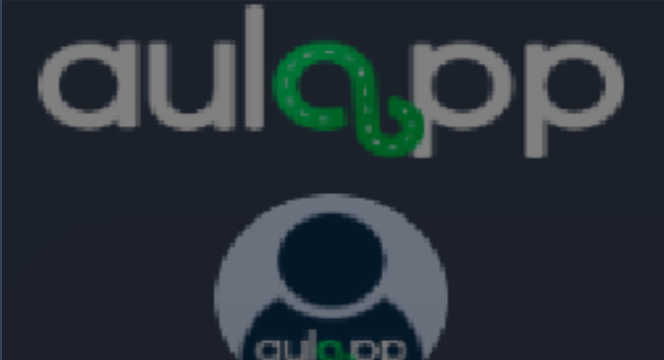

En caso de que el documento sea cédula de ciudadanía el sistema marcará de color verde los dedos asignados para realizar la validación.

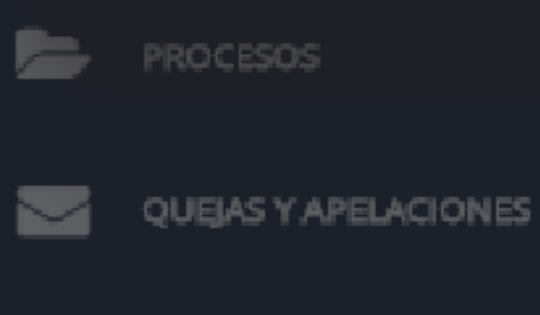

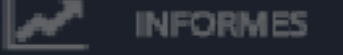

Capturar respaldo

Excepció

Verificar

Atrás

### Información biométrica del usuario

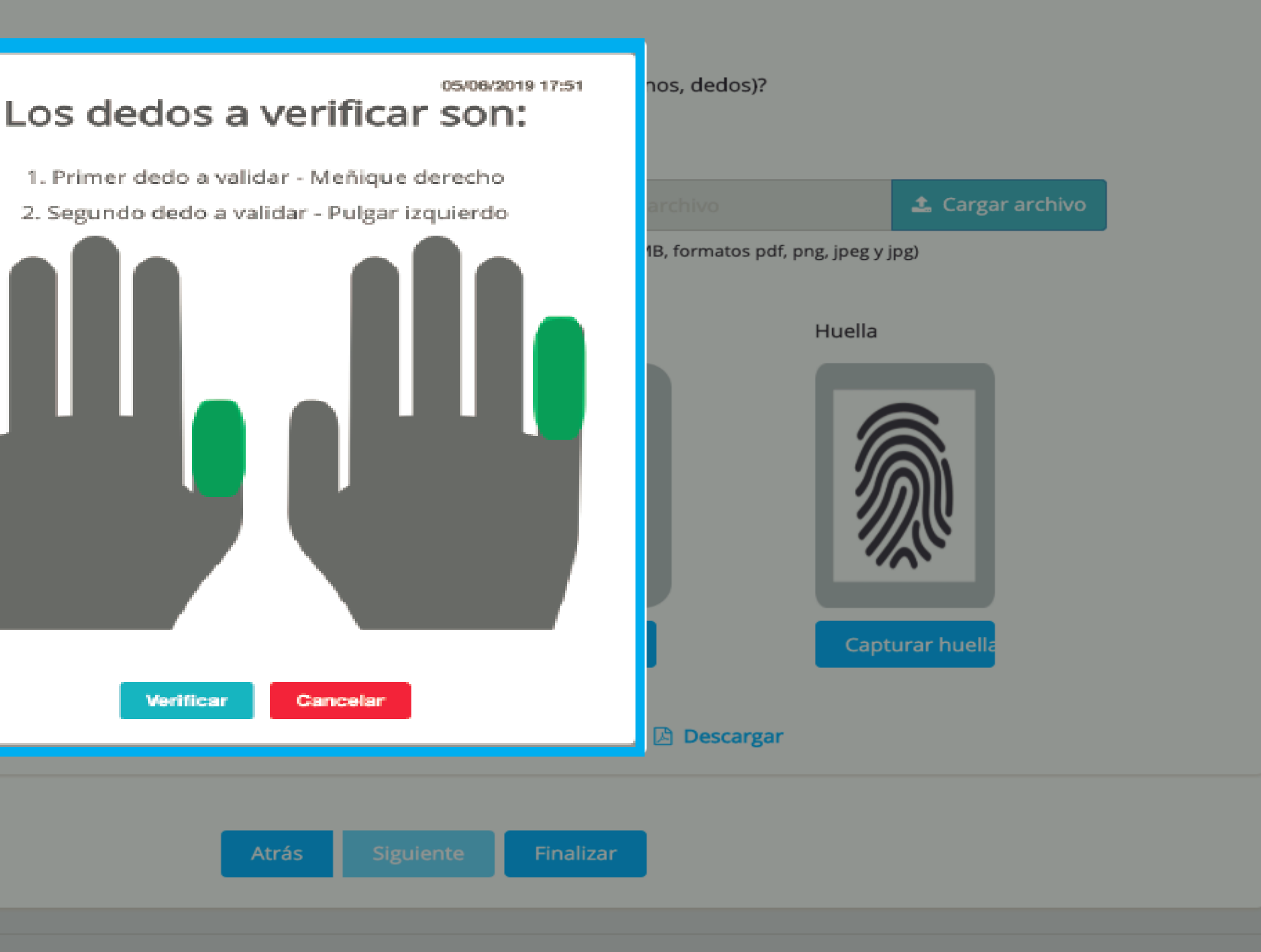

![](_page_25_Picture_0.jpeg)

Tenga en cuenta que la validación se realizará en el orden señalado en la plataforma.

| ŧ        |                      |  |
|----------|----------------------|--|
| e,       | CONFIGURACIÓN        |  |
| Þ        | PROCESOS             |  |
|          | QUEJAS Y APELACIONES |  |
| <u>~</u> | INFORMES             |  |
|          |                      |  |

1

1

雦

![](_page_25_Figure_3.jpeg)

![](_page_26_Figure_0.jpeg)

aulo pp

En caso de que el documento sea diferente a cédula de ciudadanía el sistema solicitara seleccionar los dedos para realizar la validación.

![](_page_27_Picture_2.jpeg)

Capturar respaldo

10

9

8

7

Verificar

6

Excepció

### Información biométrica del usuario

![](_page_27_Picture_6.jpeg)

![](_page_28_Figure_0.jpeg)

![](_page_29_Figure_0.jpeg)

![](_page_30_Figure_0.jpeg)

![](_page_31_Figure_0.jpeg)

![](_page_32_Picture_0.jpeg)

![](_page_32_Figure_1.jpeg)

El siguiente mensaje se visualizar<sup>"</sup> en el momento en que no se realice la verificaci<sup>1</sup>n de huellas exitosamente por tal motivo podr<sup>"</sup> registrar al aprendiz instructor como excepci<sup>1</sup>n biometr<sup>'</sup>ca dir<sup>'</sup>jase a la pagina 38.

Recuerde que el aprendiz instructor debe presentar certificado medico o certificado notarial y ser adjuntados en la plataforma de lo contrario no se le permitirá agendar clases.

![](_page_34_Picture_0.jpeg)

![](_page_34_Picture_1.jpeg)

# no es exitosa se mostrará el siguiente mensaje.

![](_page_35_Picture_0.jpeg)

Finalizar

![](_page_35_Picture_2.jpeg)

DASHBOARD

APRENDICES

CALENDARIO

-

œ.

ADMINISTRACIÓN

CONFIGURACIÓN

QUEAS Y APELACIONES

PROCESOS

INFORMES

Atrás

![](_page_35_Picture_4.jpeg)

Al finalizar el proceso de registro del aprendiz instructor en la web y capturar las biometrías mediante el huellero morpho, deberá dirigirse a la App de Recepcionista buscar el aprendiz y capturar las biometrías por el dispositivo móvil, las cuales será utilizadas para ingresar a las clases y las practicas de manejo.

![](_page_37_Picture_0.jpeg)

# Registro de aprendiz instructor con pasaporte

Realice el proceso normalmente desde la pagina adjuntar pasaporte 3 hasta la pagina 17, al finalizar diríjase a la pagina 40.

![](_page_39_Picture_0.jpeg)

## Información del Documento de Identidad del Usuario Carga manual? Nombres \* Adjuntar Pasaporte \* Género \* 🌲 Cargar archivo Seleccione... (tamaño máximo 7MB, formatos pdf, png, jpeg y jpg) Fecha de nacimiento \* Número de documento\* 101366114 Adjunte el pasaporte. Fecha de expedición \* Información biométrica del usuario El usuario tiene una discapacidad en los miembros superiores (Brazos, manos, dedos)?

![](_page_39_Figure_3.jpeg)

![](_page_40_Picture_0.jpeg)

# Siga el proceso normalmente desde la pagina 21 hasta la pagina 37.

![](_page_42_Picture_0.jpeg)

# Registro de aprendiz instructor con excepciona biometrica

Tenga en cuenta que una vez registrado el aprendiz instructor con excepci<sup>1</sup>n biom<sup>°</sup>trica no podr<sup>"</sup> volver a ser editado bajo ninguna circunstancia una vez terminado el registro por excepción biométrica, el proceso continua de manera normal.

## Error en la lectura de huellas

Excepci<sup>1</sup>n biom°trica por error en el registro de las huellas de las dos manos por huellas desgastadas, huellas no reconocibles u otra condici<sup>1</sup>n.

![](_page_45_Figure_0.jpeg)

![](_page_45_Figure_1.jpeg)

© 2020 AULAPP

![](_page_46_Figure_0.jpeg)

![](_page_46_Picture_3.jpeg)

© 2020 AULAPP

![](_page_47_Picture_0.jpeg)

¿El usuario tiene una discapacidad en los miembros superiores (Brazos, manos, dedos)?

![](_page_47_Figure_3.jpeg)

© 2020 ALLAPP

![](_page_48_Picture_0.jpeg)

El usuario tiene una discapacidad en los miembros superiores (Brazos, manos, dedos)?

| Excepción Biométrica  | Registro médic |
|-----------------------|----------------|
| Otros                 | Seleccione u   |
|                       | (tamaño máximo |
|                       |                |
| Agregar descripcion * |                |
|                       |                |
|                       |                |
|                       |                |

En caso de seleccionar la opción otros describa la excepción.

# 0 📤 Cargar archivo 7MB, formatos pdf, png, jpeg y jpg)

![](_page_49_Picture_0.jpeg)

![](_page_49_Picture_2.jpeg)

![](_page_49_Picture_3.jpeg)

![](_page_50_Picture_0.jpeg)

¿El usuario tiene una discapacidad en los miembros superiores (Brazos, manos, dedos)?

![](_page_50_Picture_3.jpeg)

🌲 Cargar archivo

# Falta de extremidad superior derecha o izquierdo

# Excepción biométrica por falta de una de las dos extremidades superiores (brazo, mano o dedos)

Realice el proceso desde la pagina 46 y seleccione una de las siguientes opciones de excepción biométrica.

"Falta brazo derecho" se solicitará el escaneo de las huellas de la mano del brazo izquierdo.
"Falta brazo Izquierdo" se solicitará el escaneo de las huellas de la mano del brazo derecho.
"Falta mano derecha" se solicitará el escaneo de las huellas de la mano izquierda.
"Falta mano Izquierda" se solicitará el escaneo de las huellas de la mano derecha.
"Falta de dedos mano derecha" se solicitará el escaneo de las huellas de la mano izquierda.
"Falta de dedos mano derecha" se solicitará el escaneo de las huellas de la mano izquierda.
"Falta de dedos mano derecha" se solicitará el escaneo de las huellas de la mano izquierda.

Al realizar el escaneo por la app se le solicitara la mano disponible dependiendo de la selección de la excepción biométrica.

## Falta total de las dos extremidades superior

Excepción biométrica por falta de la totalidad de las extremidades superiores (brazos, dedos o mano)

Realice el proceso desde la pagina 46 y seleccione una de las siguientes opciones de excepción biométrica.

Falta de ambos brazos Falta de ambas manos Falta de dedos de ambas manos 

> Al realizar el escaneo por la app de recepcionista se le solicitara captura de fotografía debido a la excepción biométrica.

![](_page_55_Picture_0.jpeg)

# Registro de aprendiz instructor sin datos pre-cargados.

En caso de que los datos no sean cargados automáticamente usted podrá hacer el registro del aprendiz ingresando la información manualmente, realice el proceso desde la pagina 3 hasta la 6 al finalizar diríjase a la pagina 58.

![](_page_57_Picture_0.jpeg)

|                                                       | Registro digitalizado de la<br>solicitud            |
|-------------------------------------------------------|-----------------------------------------------------|
| Validar Correo                                        | Itanaño máximo 2MB, formatos pdf, prog. jpeg y jpg) |
| oicitados en el formulario.<br>Fecha Pago:<br>Estado: |                                                     |

Finalizar

![](_page_58_Picture_0.jpeg)

Información general

Seleccione un tipo de curso tenga en cuenta que aparecerán todos los cursos disponibles en el centro de enseñanza, asegúrese de seleccionar el que tomara el aprendiz instructor. A continuación, digite y valide el número de PIN si la validación arroja error intente realizar de nuevo el procedimiento verificando que los datos ingresados sean correctos y continué con el proceso normalmente.

|                    | Contacto | de emerge    | ncia      |
|--------------------|----------|--------------|-----------|
|                    |          | ej: Juan Pér | ez        |
|                    |          |              |           |
| Pago               |          |              |           |
| Curso * Seleccione |          |              |           |
| Número PIN         |          |              |           |
|                    |          |              |           |
|                    |          |              |           |
|                    |          |              |           |
|                    |          | Atrás        | Siguiente |

Validar Correo

Registro digitalizado de la solicitud

(tamaño máximo 2MB, formatos pdf, png, jpeg y jpg)

ej: 3158796899

Tarifa: Total:

Fecha Pago:

Estado:

Validar PIN

Finalizar

# A continuación siga el proceso que se indica desde la pagina 16 hasta la pagina 37.

![](_page_60_Picture_0.jpeg)

# Registro de aprendiz instructor sin su cédula física o los periféricos se encuentran inactivos

En caso que el escaneo de documento, captura de foto y firma no estén disponibles o el aprendiz instructor no cuente con su cédula física al momento de la inscripción usted podrá hacer el registro del aprendiz ingresando la información manualmente, realice el proceso normalmente desde la pagina 3 hasta la 17 al finalizar diríjase a la pagina 63 continué el proceso.

![](_page_62_Picture_0.jpeg)

![](_page_63_Picture_0.jpeg)

| Carga manual?                                |       |                        |  |
|----------------------------------------------|-------|------------------------|--|
| El documento de identidad es de formato azul |       |                        |  |
| Nombres *                                    |       | Apellidos *            |  |
| Jose Luis                                    |       | Castro                 |  |
| Género 🍝                                     |       | RH *                   |  |
| Selectione                                   | ÷)    | Seleccione             |  |
| Fecha de nacimiento *                        |       | Tipo de documento *    |  |
| 09/02/2002                                   |       | Tarjeta de identidad   |  |
| Número de documento *                        |       | País de expedición *   |  |
| 1110842356                                   |       | Seleccione             |  |
| Departamento de expedición *                 |       | Ciudad de expedición * |  |
| No Aplica                                    | -     | No Aplica              |  |
| Fecha de expedición *                        |       |                        |  |
| (ej. 22/10/2010)                             |       |                        |  |
|                                              | Flame |                        |  |

Las opciones de escaneo de documento, captura de foto y firma desaparecerán y se habilitarán todos los campos para ingresarlos manualmente.

![](_page_64_Figure_0.jpeg)

Fecha de expedición \*

Información biométrica del usuario

Señor usuario, recuerde que este aprendiz fue creado con datos faltantes, es necesario completarlos antes de su proceso de certificación.

| El usuario tiene una discapacidad en los miembros s | res (Brazos, manos, dedo |
|-----------------------------------------------------|--------------------------|
| Excepción Biométrica                                | Registro médico          |

Tenga en cuenta el siguiente mensaje donde se le informará el procedimiento a seguir de no realizarlo el sistema NO permitirá la validación de identidad del aprendiz al momento de certificar el curso.

![](_page_65_Picture_0.jpeg)

## Señor usuario, recuerde que este aprendiz fue creado con datos faltantes, es necesario completarlos antes de su proceso de certificación.

![](_page_65_Picture_2.jpeg)

Atrás

🚣 Cargar archivo (tamaño máximo 7MB, formatos pdf, png, jpeg y jpg)

Finalizar

![](_page_66_Picture_0.jpeg)

## Señor usuario, recuerde que este aprendiz fue creado con datos faltantes, es necesario completarlos antes de su proceso de certificación.

¿El usuario tiene una discapacidad en los miembros superiores (Brazos, manos, dedos)?

![](_page_66_Picture_3.jpeg)

(tamaño máximo 7MB, formatos pdf, png, jpeg y jpg)